# FORMATION EXCEL 2007

# Module 1 – Débuter avec EXCEL

2007 Niveau 1

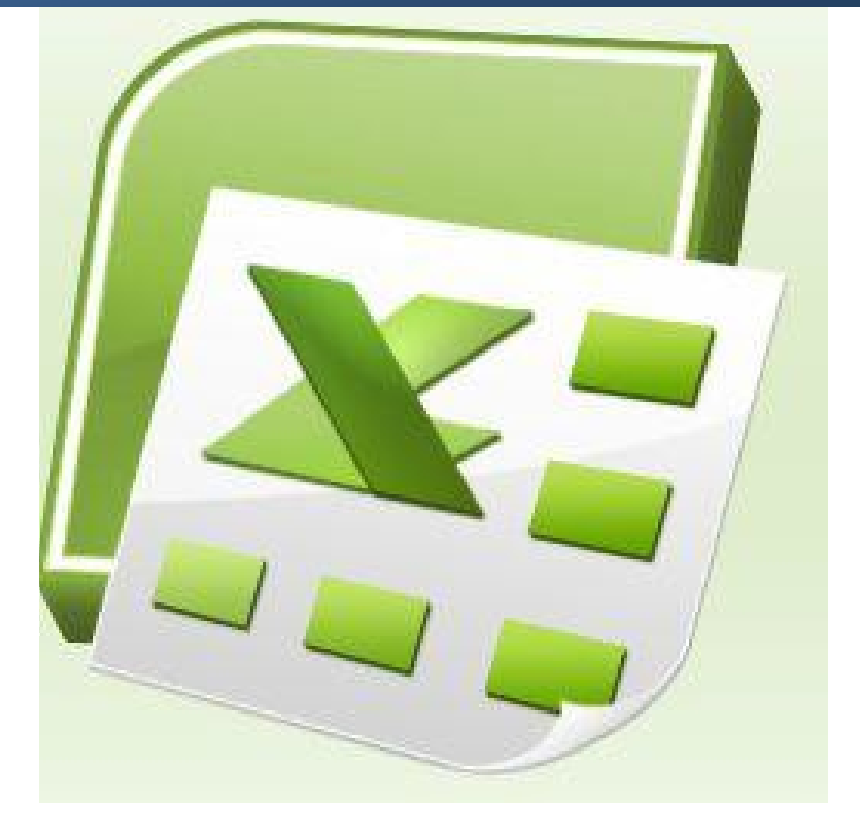

| Sommaire                                           |   |
|----------------------------------------------------|---|
| Chapitre 1 INTRODUCTION                            | 5 |
| Chapitre 2 Présentation d'EXCEL 2007               | 7 |
| 2.1 Démarrer Excel 2007 sous Windows XP            | 7 |
| 2.2 Démarrer Excel 2007 sous Vista ou Windows 7    | 3 |
| 2.3 Fermer Excel                                   | L |
| 2.4 Les différentes zones de l'application12       | 2 |
| 2.5 La barre de titre                              | 3 |
| 2.6 La barre d'état14                              | 1 |
| Chapitre 3 Description des rubans                  | 5 |
| 3.1 Le ruban Accueil                               | 5 |
| 3.2 Le ruban Insertion                             | 5 |
| 3.3 Le ruban Mise en page                          | 5 |
| 3.4 Le ruban Formules                              | 7 |
| 3.5 Le ruban Données                               | 7 |
| 3.6 Le ruban Révision                              | 7 |
| 3.7 Le ruban Affichage                             | 7 |
| 3.8 Les menus des boutons                          | 3 |
| Chapitre 4 Description de la feuille de calcul     | 9 |
| 4.1 La barre de formule                            | 9 |
| 4.2 La feuille de calcul                           | ) |
| Chapitre 5 Comment faire des sélections ? 22       | L |
| 5.1 Comment sélectionner une colonne               | L |
| 5.2 Comment sélectionner une ligne2                | L |
| 5.3 Comment sélectionner toute la feuille 22       | L |
| Chapitre 6 Comment fermer et ouvrir un classeur 22 | 2 |
| 6.1 Comment fermer le classeur                     | 2 |
| 6.2 Comment ouvrir un classeur existant            | 3 |
| 6.3 Les classeurs                                  | 5 |
| 6.4 4 Barre de défilement de la feuille de calcul2 | 5 |
| Chapitre 7 Gestion des classeurs 20                | 5 |
| 7.1 Enregistrer un classeur                        | 5 |
| Chapitre 8 Les déplacements dans la feuille28      | 3 |

| 8.1 Comment se déplacer                                   |
|-----------------------------------------------------------|
| 8.2 Utilisation des touches de déplacement                |
| Chapitre 9 Sélectionner des cellules                      |
| 9.1 Comment sélectionner une cellule                      |
| 9.2 Comment sélectionner plusieurs cellules côte à côte   |
| Le cliquer-glisser                                        |
| 9.3 Sélectionner avec la touche Maj                       |
| 9.4 Comment sélectionner plusieurs cellules non contiguës |
| Chapitre 10 Les copier-coller                             |
| 10.1 Copier-coller par le bouton du ruban Accueil         |
| 10.2 Copier-coller par le menu contextuel                 |
| Chapitre 11 Comment efface le contenu des cellules        |
| Chapitre 12 Comment déplacer un tableau                   |
| 12.1 Couper-coller                                        |
| 12.2 Par le menu contextuel (clic droit) 40               |
| Chapitre 13 La cellule                                    |
| 13.1 Comment écrire dans une cellule 41                   |
| 13.2 Comment modifier le contenu d'une cellule            |
| Chapitre 14 Révision                                      |
|                                                           |

## **Chapitre 1 INTRODUCTION**

Dans ce premier module vous allez apprendre les fonctionnalités élémentaires de

l'application Excel.

Pré-requis : Savoir gérer ses fichiers sous Windows

Objectifs :

- Créer et enregistrer un classeur
- -Ouvrir et fermer un classeur.
- F Sélectionner des cellules, des tableaux
- -Copier et déplacer des tableaux et des cellules
- \* Ecrire dans une cellule et modifier le contenu d'une cellule

### <u>Signalétique</u>

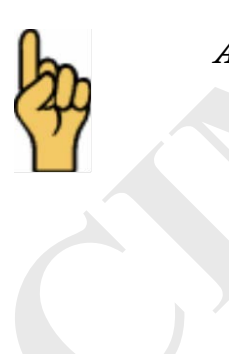

Attention

Prenez le temps de lire et faire toutes les manipulations de ce livret. Ce sont des exercices qui vous permettront de comprendre et maîtriser la sélection dans une feuille de calculs. Savoir sélectionner réduira le nombre d'erreurs.

## Chapitre 2 Présentation d'EXCEL 2007

#### 2.1 Démarrer Excel 2007 sous Windows

2 méthodes vous permettent d'ouvrir l'application EXCEL :

#### 1<sup>ère</sup> méthode :

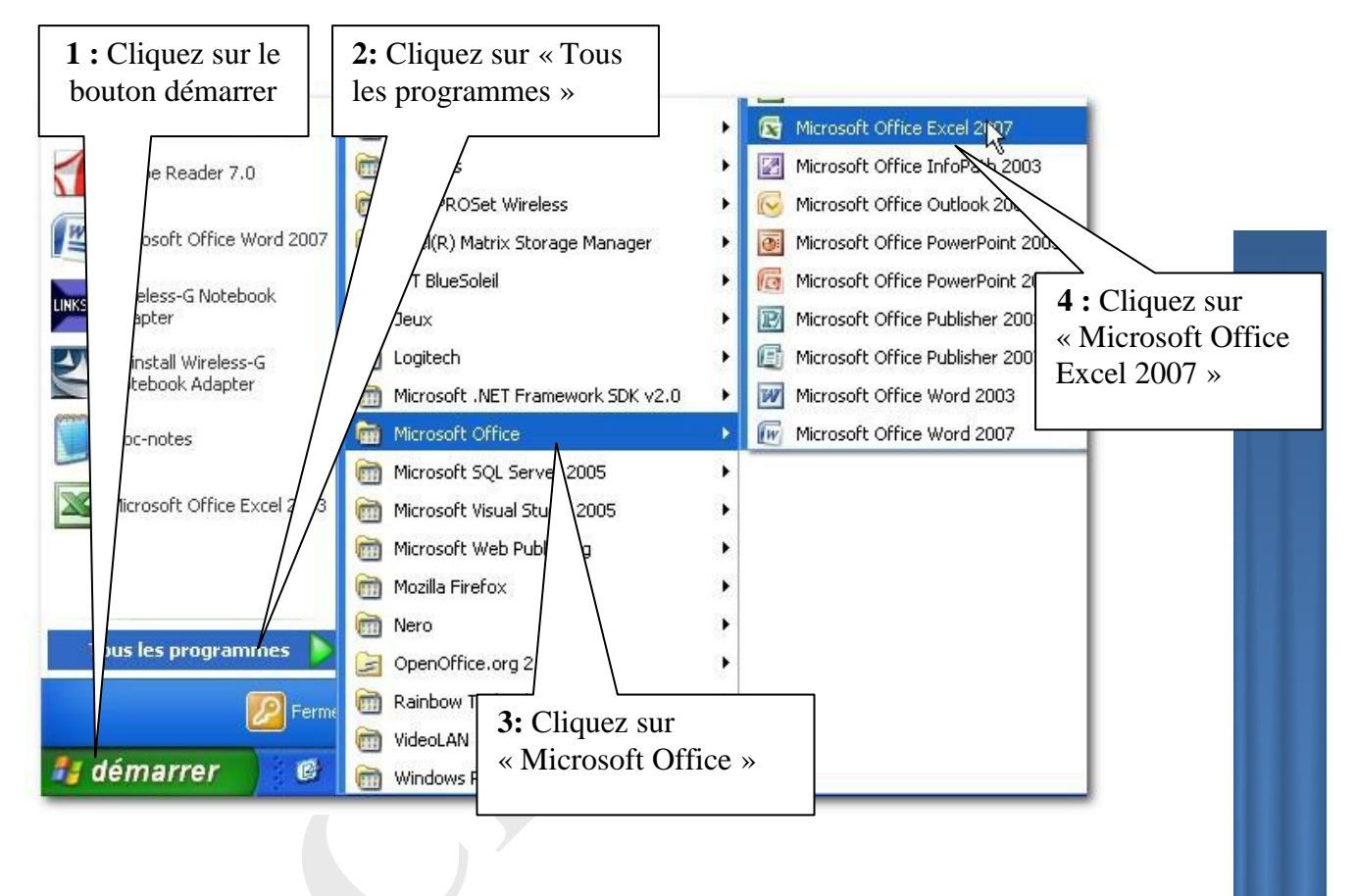

 $2^{\underline{eme}}$  méthode : en utilisant le raccourci sur le bureau (s'il existe)

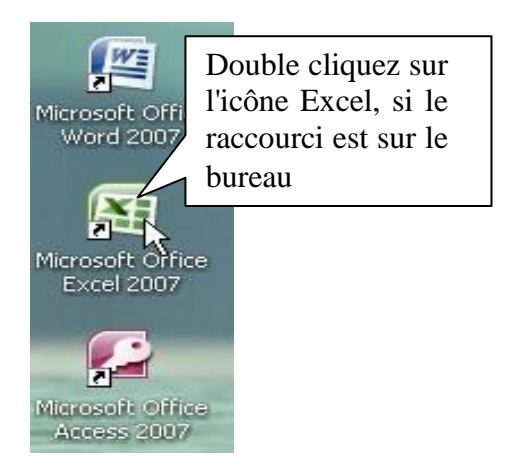

#### 2.2 Démarrer Excel 2007 sous Vista, Windows 7 ou 10

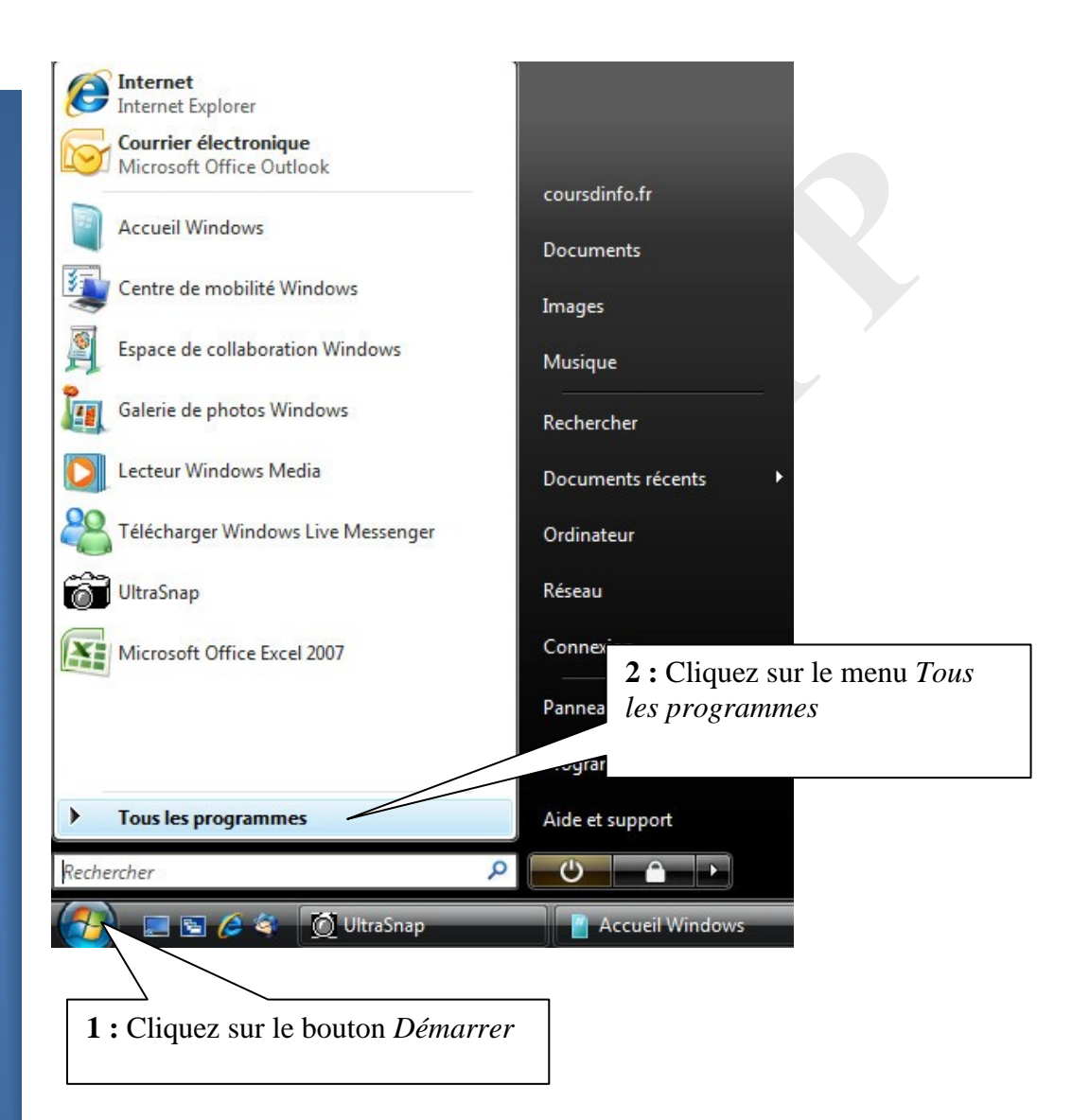

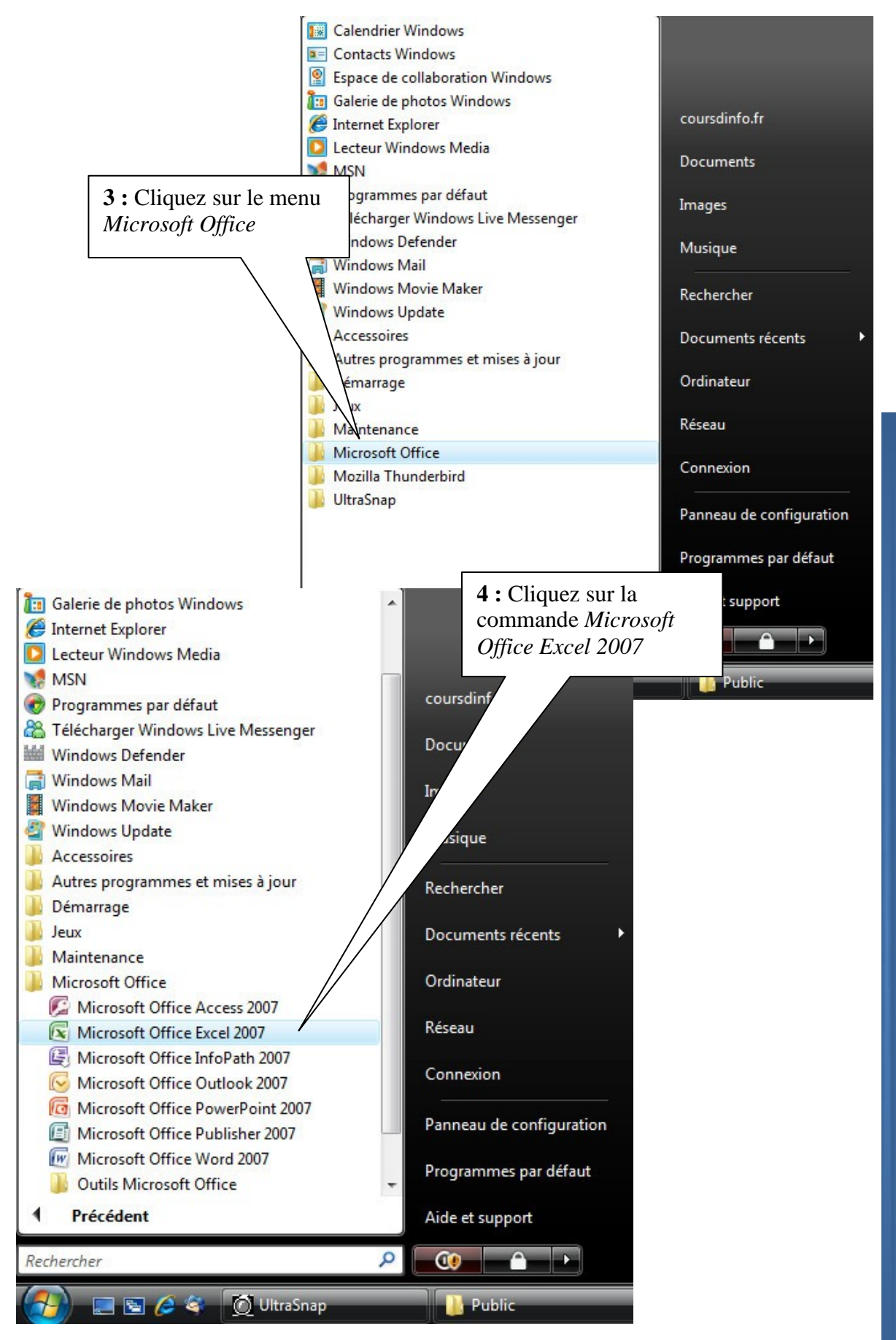

Chapitre : Présentation d'EXCEL 2007

#### **EXCEL 2007 s'affiche** Classeur1 - Microsoft Excel ) = =) ~ (= ~ ) = **(1**) Affichage x Accueil Insertion Mise en page Formules Données Révision 0 × Standard 🔹 🔢 Mise en forme conditionnelle 🐐 📑 🖬 Insérer 🔹 Calibri \* 11 \* A A A 🛒 🔹 % 000 🔢 Mettre sous forme de tableau \* 🚰 Supprimer 🔹 G I <u>S</u> · <u>□</u> · <u>◇</u> · <u>▲</u> · 律律 ≫ · Trier et Rechercher et Trier \* sélectionner \* Coller 3 📑 Styles de cellules \* \*,0 ,00 0,4 00, Format \* Alignement S Nombre S Presse-papiers 🖻 Police Style Cellules Édition A1 - $f_x$ ¥ А В С D E G Н F K 1 2 3 4 5 6 7 8 9 10 11 12 13 14 15 16 17 18 19 20 21 H ← → H Feuil1 / Feuil2 / Feuil3 / €2 14 100 % 😑 🗌 Prêt .::

Remarque : Si un raccourci est disponible sur le bureau de W 10 ou Windows 7, vous pouvez faire un double-clique dessus pour lancer EXCEL 2007

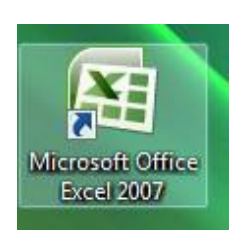

#### 2.3 Fermer Excel

Voici 2 méthodes qui vous permettent maintenant de fermer l'application Excel:

| <u>1<sup>ère</sup> méthode :</u> | <u>2<sup>ème</sup> méthode: par le menu</u> |
|----------------------------------|---------------------------------------------|
| Cliquez sur le bouton            | 1: Cliquez sur le bouton Office             |
| droite.                          | Classeur1 - Microsoft Excel                 |
|                                  | Nouveau         Documents récents           |
| _ = _                            |                                             |
| ⑦ _ □ × Fermer -                 | Enregistrer                                 |
| Clotti                           | Enregistrer sous                            |
|                                  | Imprimer                                    |
|                                  | Préparer +                                  |
|                                  | Envoyer                                     |
|                                  | Pu <u>b</u> lier                            |
|                                  | Eermer                                      |
|                                  | Dotions Excel X Quitter Excel               |
|                                  |                                             |
|                                  | 2 : Cliquez sur le bouton                   |
|                                  | Quitter Excel                               |
|                                  |                                             |
|                                  |                                             |
|                                  |                                             |

Vous pouvez utiliser indifféremment l'une ou l'autre de ces méthodes.

Reprenez une des méthodes vues plus haut pour ouvrir Excel

#### 2.4 Les différentes zones de l'application

Différentes fenêtres composent l'interface d'Excel. Essayez de mémoriser leur nom car on les retrouvera dans les cours suivants.

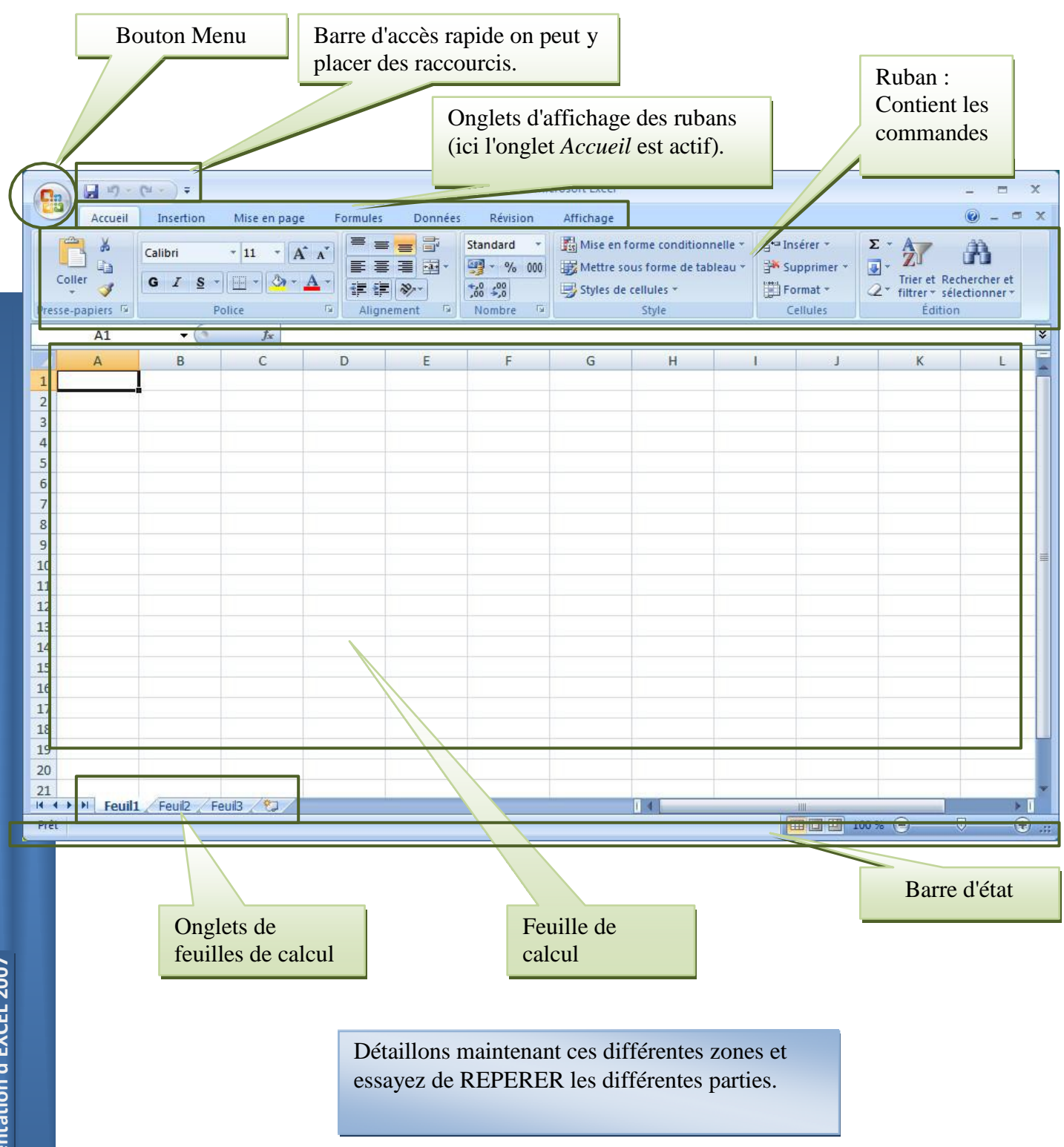

#### 2.5 La barre de titre

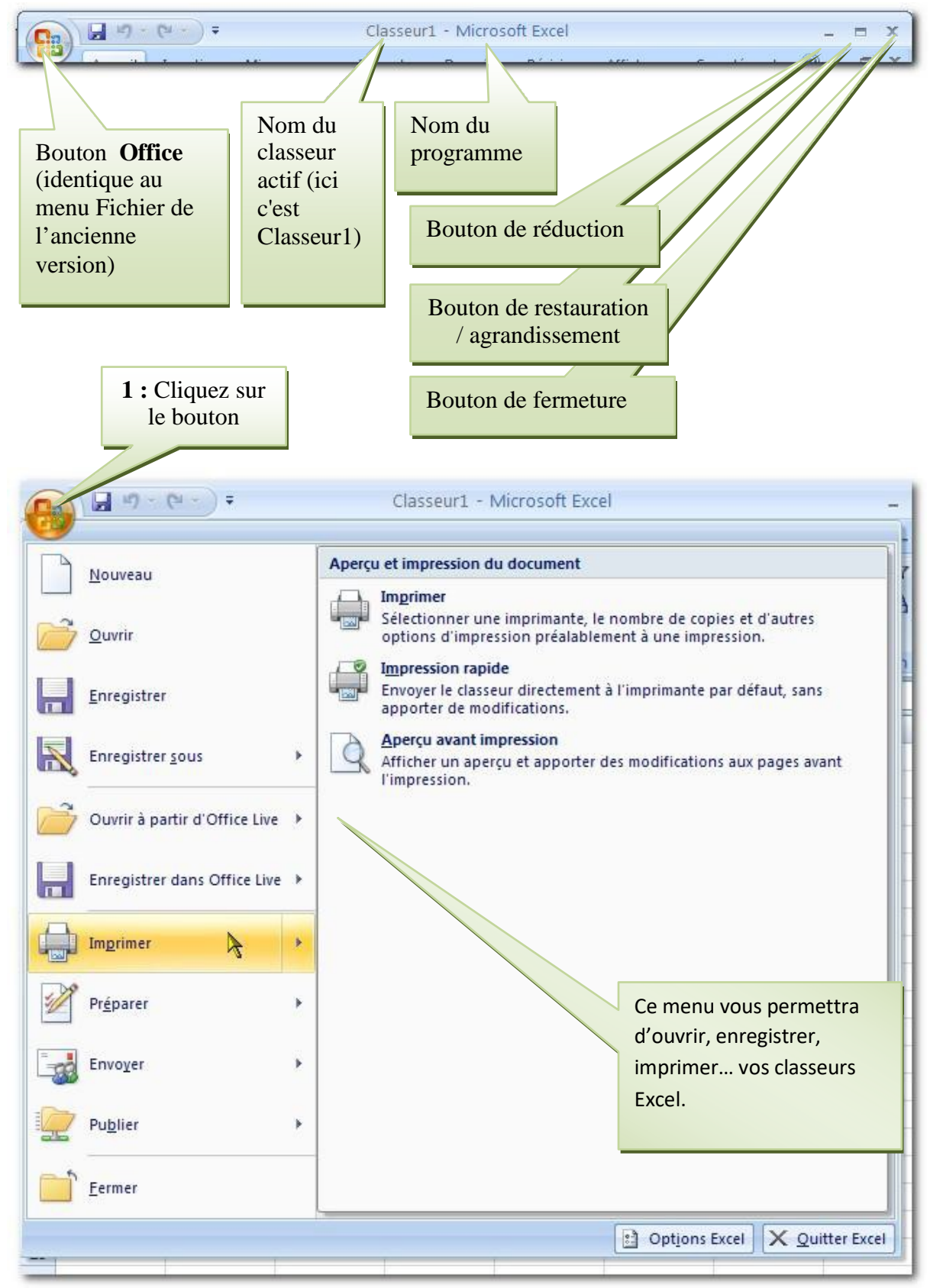

Chapitre : Présentation d'EXCEL 2007

#### 2.6 La barre d'état

Elle se trouve en bas de la fenêtre EXCEL et donne des renseignements sur le classeur et les actions en cours. Elle peut être configurée pour afficher des résultats de calculs.

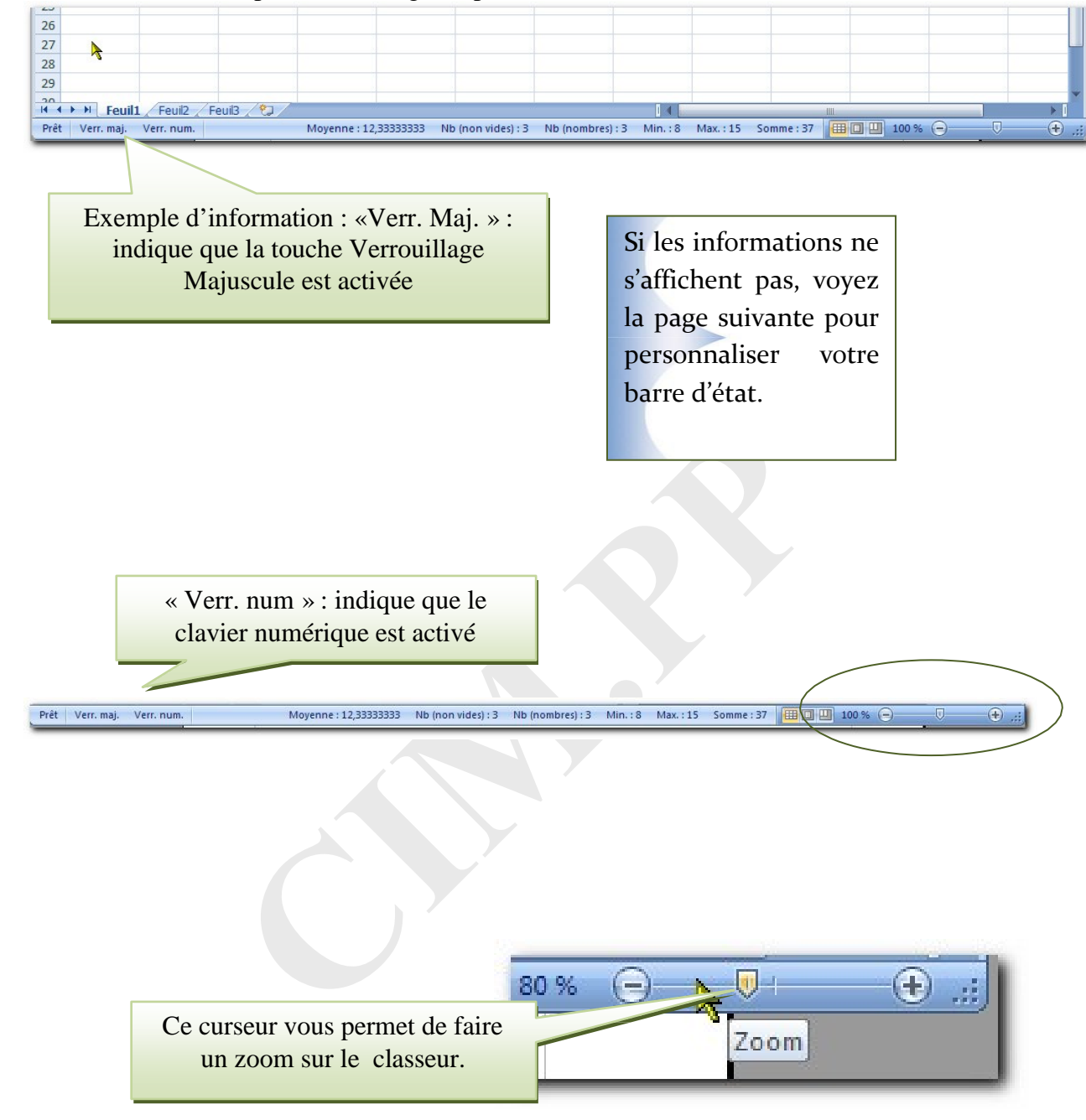

Personnaliser la barre d'état.

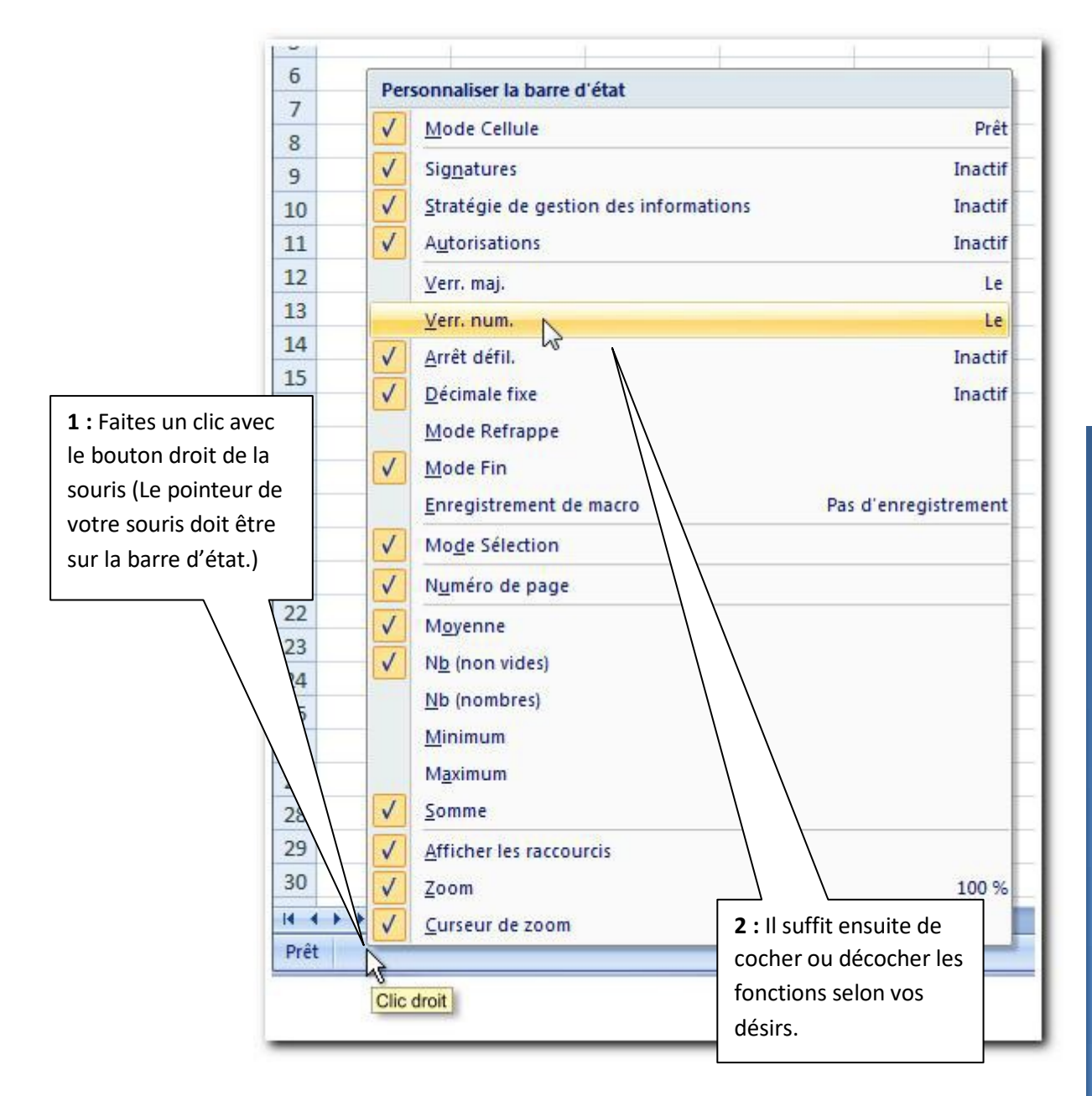

## **Chapitre 3 Description des rubans.**

Là encore, l'objectif est de se repérer dans les nouvelles fonctions de ces rubans.

#### 3.1 Le ruban Accueil

C'est le ruban qui permettra de faire de la mise en forme ou de faire des filtres et des recherches.

| Classeur1 - Microsoft Excel |           |           |              |                 |                    |                                  |                 |                | ш. з     | -     | × |
|-----------------------------|-----------|-----------|--------------|-----------------|--------------------|----------------------------------|-----------------|----------------|----------|-------|---|
| 0                           | Accueil   | Insertion | Mise en page | Formules Donnée | s Révision         | Affichage                        |                 |                | . 🕐 -    |       | x |
| 100                         | *         | Calibri   | * 11 * A* *  |                 | Standard 🔹         | Mise en forme conditionnelle *   | ¦¦a•⊐ Insérer × | Σ·Α            | a        |       |   |
|                             |           | Cumpri    |              | [ = = = ⊡ .     | 9 ~ % 000          | 😼 Mettre sous forme de tableau * | 🚰 Supprimer 🔹   | Trips of Da    |          |       |   |
| Coll.                       | er 🦪      | GIS       |              |                 | €,0 ,00<br>,00 →,0 | 📑 Styles de cellules *           | Format *        | √ filtrer * sé | lectionn | ier * |   |
| Presse-p                    | papiers 🗟 | F         | Police       | Alignement 🖗    | Nombre 🗇           | Style                            | Cellules        | Éditio         | n        |       |   |

#### Les info-bulles Lorsque vous laissez le pointeur de votre souris 1 seconde au dessus d'un bouton, une bulle apparaît, donnant des Calibri + 11 informations sur le rôle du bouton. G 1 e en forme R 5 Police Gras (Ctrl+G) Н C Met le texte sélectionné en gras.

#### 3.2 Le ruban Insertion

Ce ruban permettra l'insertion d'objet de types graphiques, tableaux croisés dynamiques...

| Cliquez sur                           | clonglet Insertion                                                                                                    |                                                                                                    |         |
|---------------------------------------|----------------------------------------------------------------------------------------------------|----------------------------------------------------------------------------------------------------|---------|
|                                       | Classeur1 - Microsoft Excel                                                                                                    |                                                                                                    | - = x   |
| Accueil Insertion Mise en page        | Formules Données Révision Affichage                                                                                                    |                                                                                                    | 🙆 – 🖷 🗙 |
| Tableau croisé Tableau<br>dynamique * | M: Ligne *     M: Aires *     €       Colonne     Secteurs *     M: Nuage de points *     Lie       B: Barres *     O Autres graphiques *     Lie | Image: Solution of the second second sec |         |
| Tableaux Illustrations                | Graphiques 두 Lier                                                                                                    | ens Texte                                                                                                    |         |

#### 3.3 Le ruban Mise en page

Ce ruban vous permettra de configurer votre feuille de calculs en vue de l'imprimer.

|                                                                                                    | Cliquez sur l'onglet Mise en                                                   | page                                                                                                    |
|----------------------------------------------------------------------------------------------------|--------------------------------------------------------------------------------|----------------------------------------------------------------------------------------------------|
| Participation = 1                                                                                                    |                                                                                | _ = x                                                                                                    |
| Accueil Insertion Mise en p                                                                                                    | age Formules Données Révision Affi                                             | chage 🕜 🗕 🗖 🗙                                                                                                    |
| Image: Couleurs *     Image: Couleurs *       Image: Couleurs *     Image: Couleurs *       Image: Couleurs * | Taille Zone Sauts de Arrière-plan Imprimer<br>d'impression * page * les titres | Image: Automatiq     Quadrillage     En-têtes       Image: Automatiq     V     Afficher       Image: Automatiq     Image: Automatiq     Image: Automatiq       Image: Automatiq     Image: Automatiq     Image: Automatiq |
| Thèmes                                                                                                    | Mise en page 👘                                                                 | Mise à l'échelle 🔽 Options de la feuille de calcul 🕼                                                                                                    |

#### 3.4 Le ruban Formules

Le ruban Formules donne accès aux différentes formules d'EXCEL, elles sont classées par catégorie.

| (                                                                                                    | Cliquez sur l'onglet Formule                                                                                                    | S                                                                                        |                        |
|----------------------------------------------------------------------------------------------------|----------------------------------------------------------------------------------------------------|------------------------------------------------------------------------------------------|------------------------|
|                                                                                                    |                                                                                                    |                                                                                          | X                      |
| Accueil Insertion Mise en page Formules                                                                                                    | Donnees Revision Affichage                                                                                                    | No                                                                                       | <b>U</b> - 5 X         |
| fx     Somme automatique *     Cogique *     X       Insérer une     Willisée(s) récemment *     Texte *     X       fonction     Financier *     Pate et heure *     * | Construction construction cons | 海 Repérer les antécédents 数<br>好 Repérer les dépendants か<br>分 Supprimer les flèches * の | Options<br>de calcul - |
| Bibliothèque de fonctions                                                                                                    | Noms définis                                                                                                    | Audit de formules                                                                        | Calcul                 |

#### 3.5 Le ruban Données

Le ruban *Données* permet de faire des tris et des filtres sur une base de données EXCEL ou bien encore faire des calculs entre feuilles. Il permet également de faire des simulations de calculs.

|                       |                      |                                   |                               |                                                                                                    | Cl               | iquez s                      | sur l'or  | nglet D                   | onnées                   |                                                                        |      |
|-----------------------|----------------------|-----------------------------------|-------------------------------|----------------------------------------------------------------------------------------------------|------------------|------------------------------|-----------|---------------------------|--------------------------|------------------------------------------------------------------------|------|
| <b>B</b>              | Accueil              | → ∓<br>Insertion                  | Mise en page                  | Formules                                                                                                    | Données          | Révision                     | Afficha   | age                       |                          |                                                                        | -    |
| Données<br>externes * | Actualiser<br>tout * | Connexio<br>Propriété<br>Modifier | ins<br>s<br>les liens d'accès | $\begin{array}{c} A \downarrow \\ Z \downarrow \\ Z \downarrow \\ A \downarrow \\ A \downarrow \\ Trier \end{array}$ |                  | facer<br>éappliquer<br>vancé | Convertir | Supprimer<br>les doublons | Validation des données 🕶 | <ul> <li>Grouper •</li> <li>Dissocier •</li> <li>Sous-total</li> </ul> | Infe |
|                       |                      | Connexio                          | ns                            |                                                                                                    | Trier et filtrer |                              |           | Outil                     | s de données             | Plan                                                                   | 5    |

#### 3.6 Le ruban Révision

Ce ruban permet de protéger le classeur ou de vérifier l'orthographe.

|                   | 🖬 47 × (4 × ) =                                   |                        | Classeur1 - Microsoft Excel                                                                           | -                                                                                                    |
|-------------------|---------------------------------------------------|------------------------|----------------------------------------------------------------------------------------------------|----------------------------------------------------------------------------------------------------|
|                   | Accueil Insertion Mise en pa                      | ge Formules Données    | Révision Affichage                                                                                    |                                                                                                    |
| AB<br>V<br>Orthog | Recherche<br>Dictionnaire des synonymes<br>araphe | Nouveau<br>commentaire | Afficher/masquer le commentaire<br>Afficher tous les commentaires<br>Afficher les entrées manuscrites | Image: Protéger la feuille     Image: Protéger et partager le class       Image: Protéger le classeur     Image: Protéger le classeur       Image: Partager le classeur     Image: Partager le classeur       Image: Partager le classeur     Image: Partager le classeur |
|                   | Vérification                                      | Com                    | mentaires                                                                                             | Modifications                                                                                                    |

#### 3.7 Le ruban Affichage

Ce ruban permet de modifier l'affichage de la feuille de calculs ou de faire des comparaisons entre différentes feuilles de calculs. Nous aurons l'occasion d'utiliser ces options.

|        | - 17         | - (°4 - ) =                                        |                            |                  |           | CI   | asseur1 - Mic            | rosoft Excel                                                     |                |                                    |                            | 12     | 1   |
|--------|--------------|----------------------------------------------------|----------------------------|------------------|-----------|------|--------------------------|------------------------------------------------------------------|----------------|------------------------------------|----------------------------|--------|-----|
| 9      | Accueil      | Insertion                                          | Mise en pa                 | ge Formules      | Donn      | nées | Révision                 | Affichage                                                        |                |                                    |                            | 6      | . – |
| Normal | Mise en page | ☑ Aperçu des sa<br>I ☐ Affichages pe ☑ Plein écran | uts de page<br>rsonnalisés | Afficher/Masquer | Q<br>Zoom | 100% | Zoom sur<br>la sélection | Nouvelle fenêtre       Réorganiser tout       Figer les volets * | 11<br>11<br>12 | Enregistrer<br>l'espace de travail | Changement<br>de fenêtre * | Macros |     |
|        | Aff          | fichages classeur                                  |                            |                  |           | Zoo  | m                        |                                                                  | Fer            | iêtre                              |                            | Macros |     |

#### 3.8 Les menus des boutons

Certains boutons, dans ces rubans, offrent de nombreuses fonctions ou paramètres.

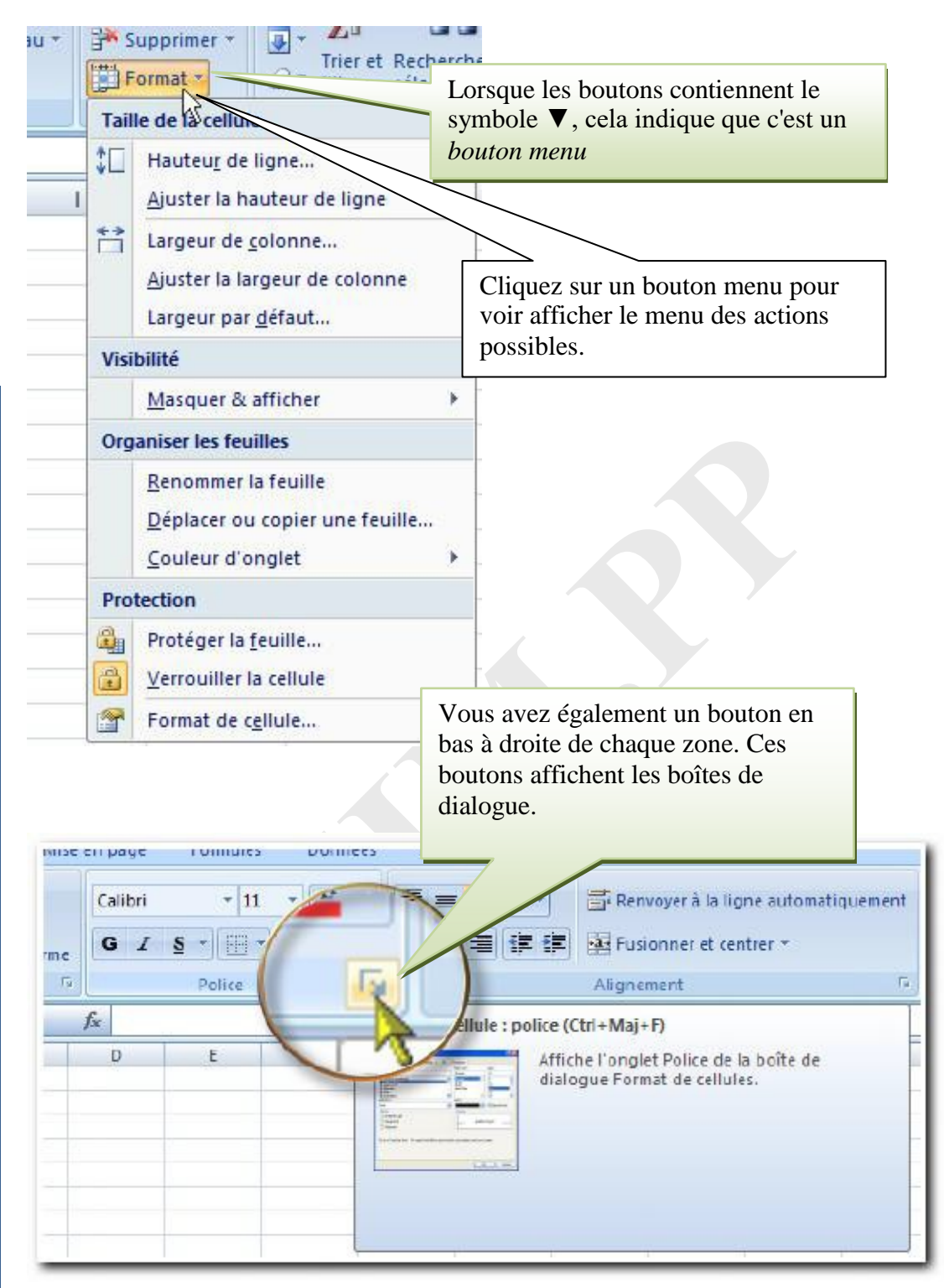

## Chapitre 4 Description de la feuille de calcul

#### 4.1 La barre de formule

Cette barre peut prendre deux formes :

#### Quand une cellule est sélectionnée mais pas active :

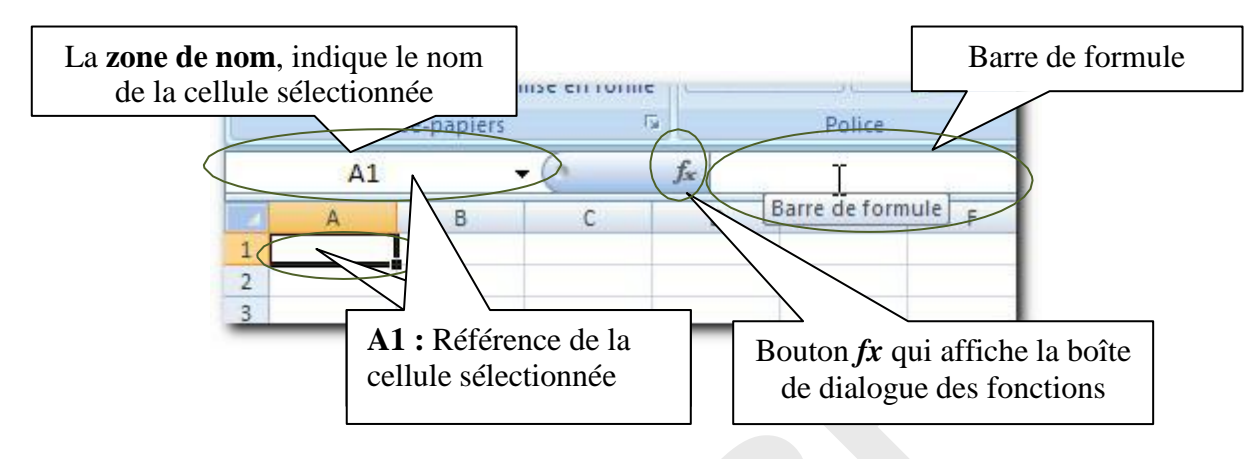

#### Quand une cellule est active

Une cellule est active quand on commence à y taper des valeurs ou du texte.

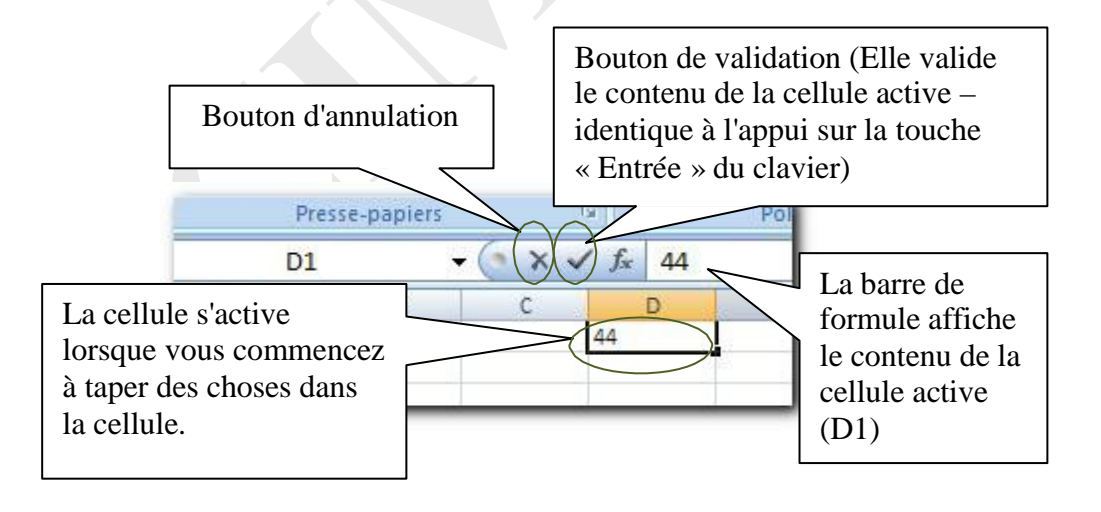

Retenez bien ces choses, vous en aurez besoin très souvent.

#### 4.2 La feuille de calcul

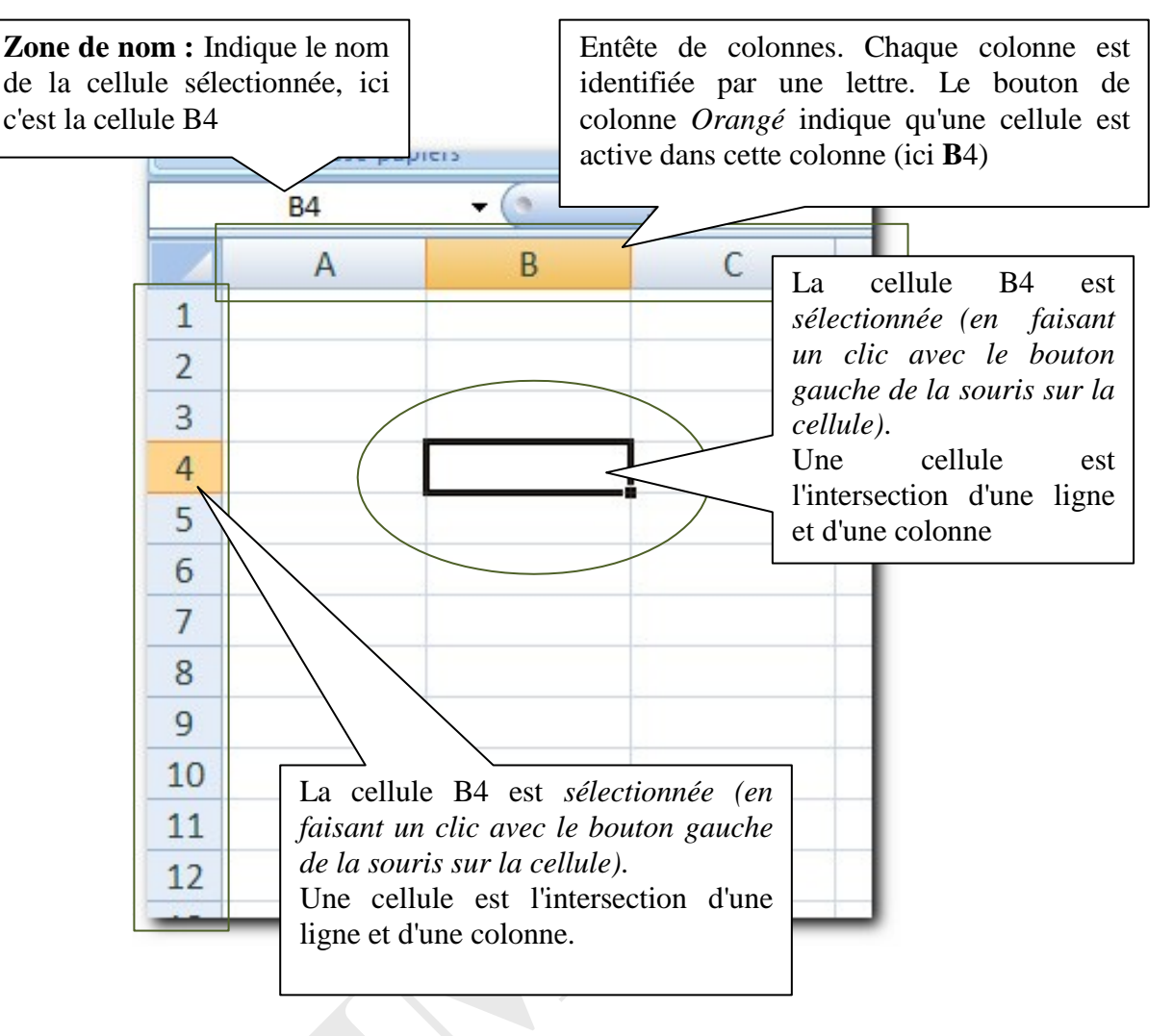

Une feuille de calcul se compose de :

16 384 colonnes identifiées par les lettres de A à XFD Plus de 1 millions de lignes

Une cellule est identifiée par une lettre (correspondant à la colonne) et un nombre (correspondant à la ligne) *ex* : *A4* : *colonne A, ligne 4*.

## **Chapitre 5 Comment faire des sélections ?**

#### 5.1 Comment sélectionner une colonne

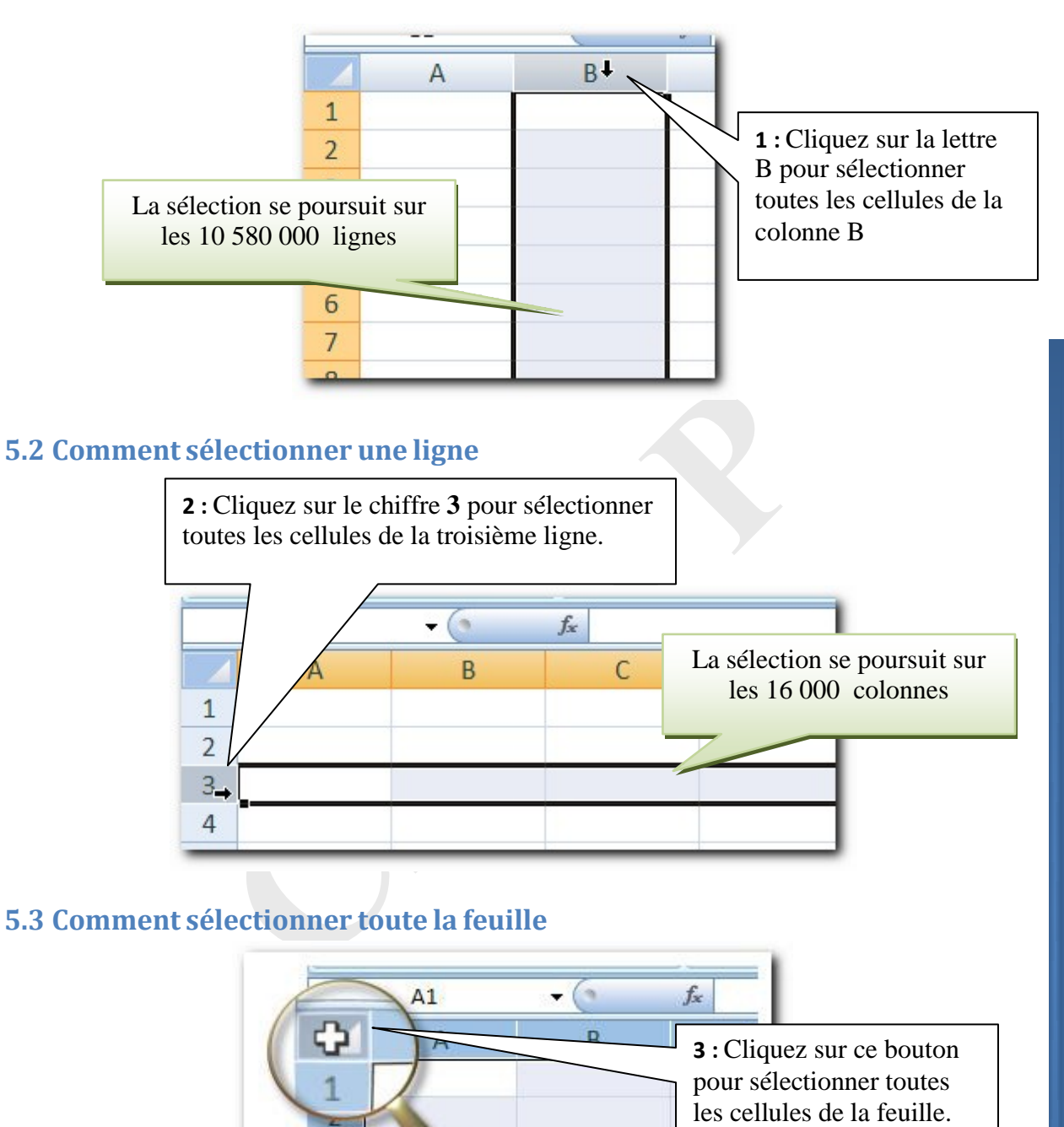

## Chapitre 6 Comment fermer et ouvrir un classeur

#### 6.1 Comment fermer le classeur.

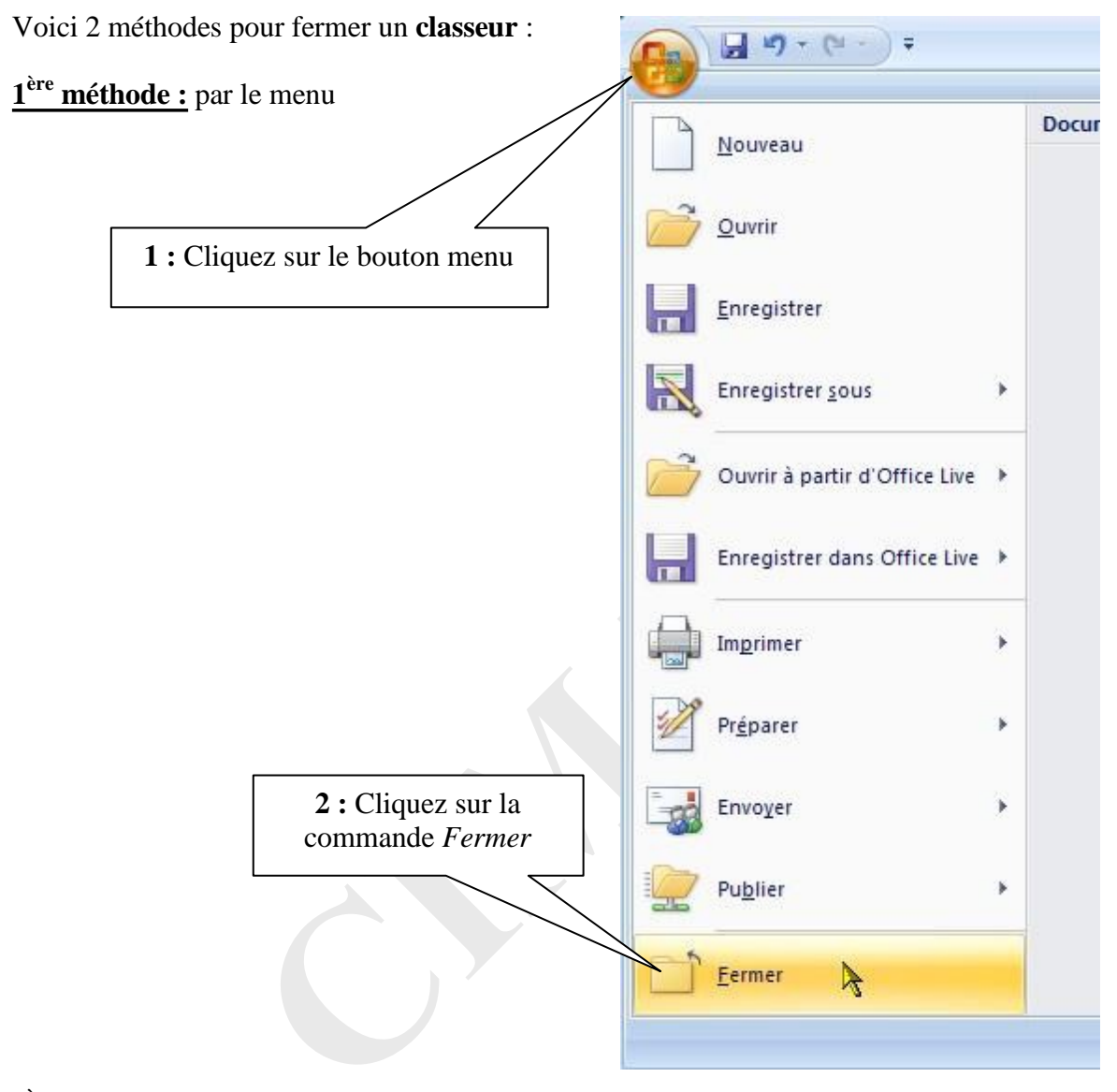

#### 2<sup>ème</sup> méthode avec le bouton fermer de la fenêtre:

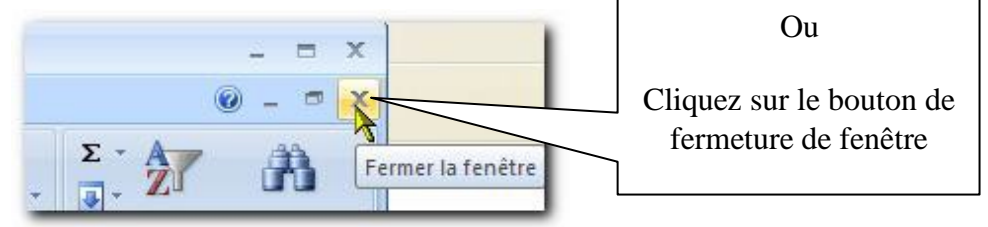

Ces deux méthodes ferment le classeur mais ne ferment pas Excel.

#### 6.2 Comment ouvrir un classeur existant

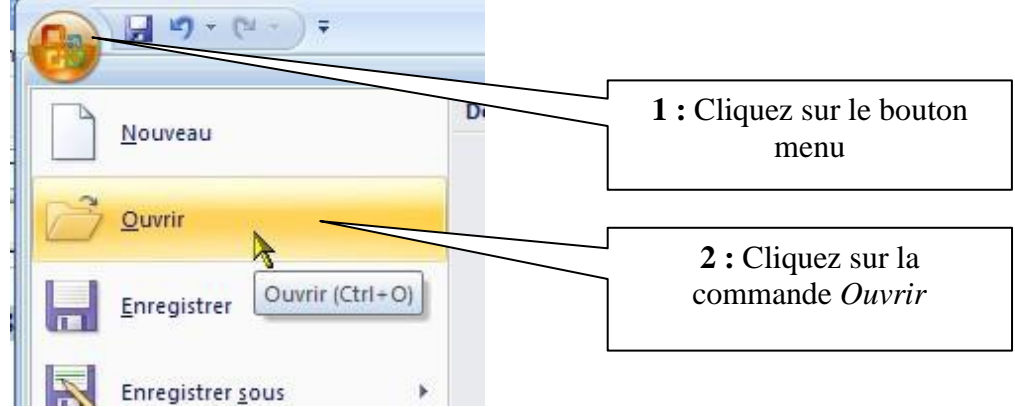

Pour ouvrir un classeur EXCEL existant, voici la procédure :

La boîte de dialogue d'ouverture des fichiers s'affiche alors:

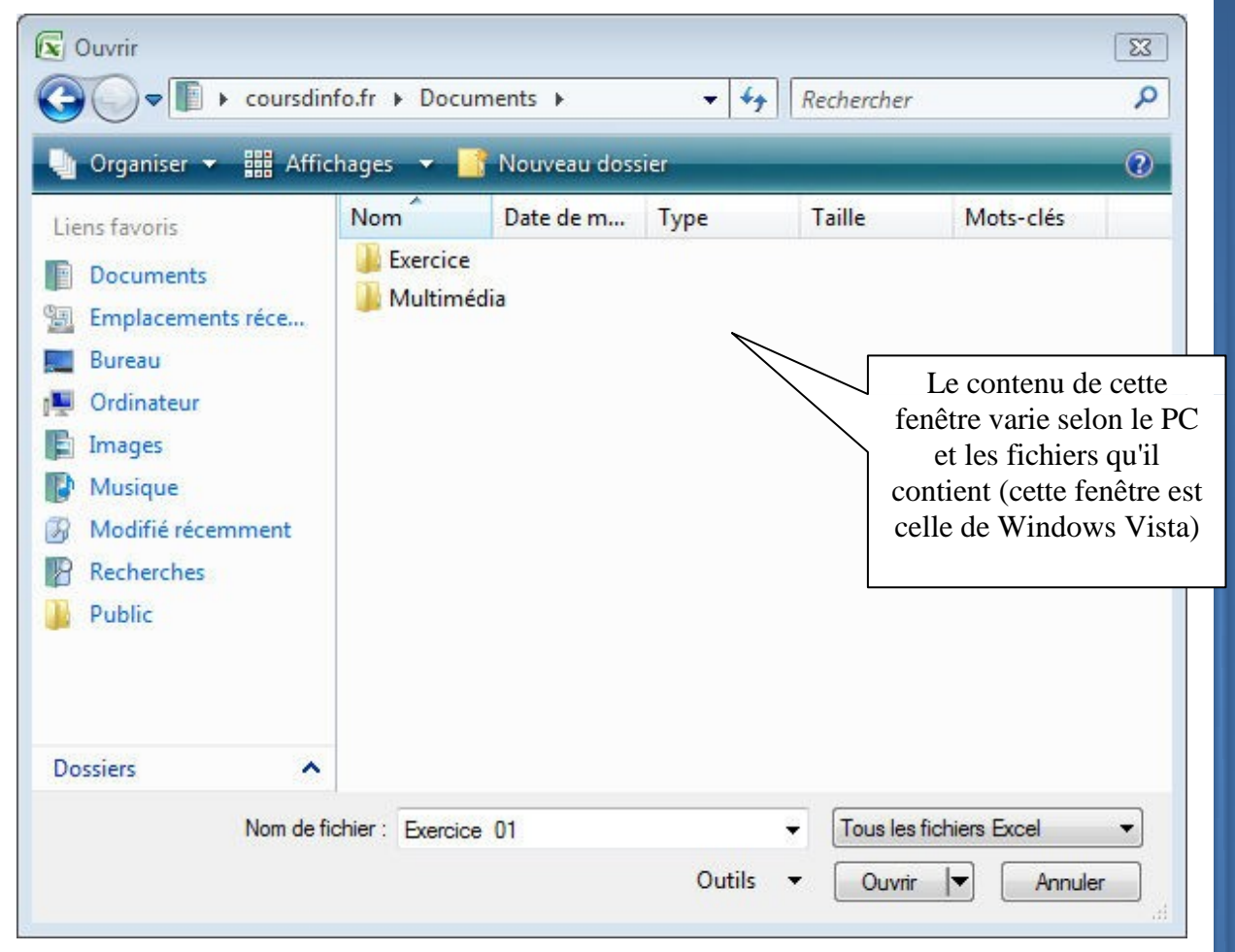

Il ne reste qu'à ouvrir le dossier qui contient le fichier à ouvrir, puis à sélectionner le fichier.

1 Sélectionnez le dossier Exercice\_Excel\_1

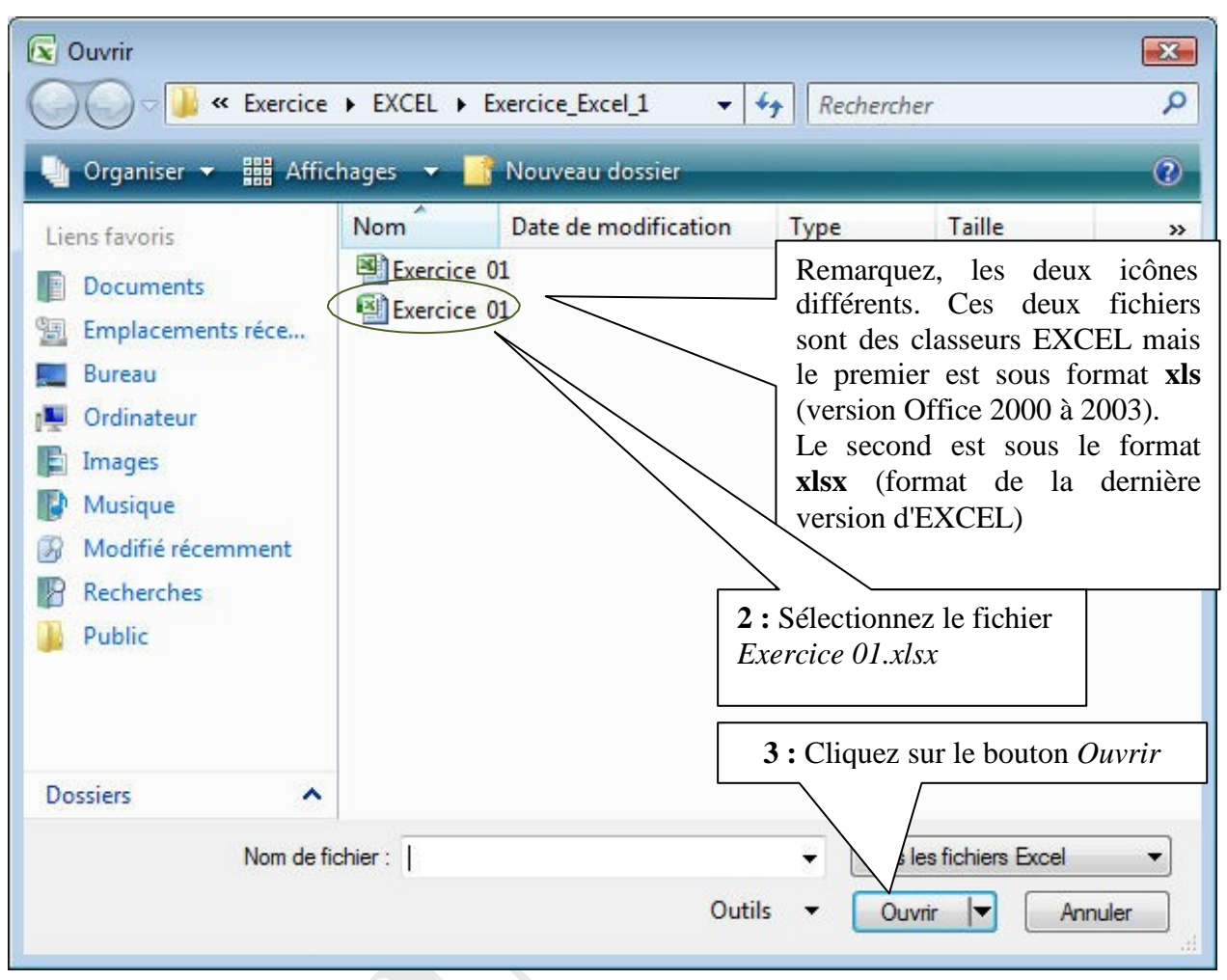

#### Le fichier suivant s'ouvre

| 0    | ) 🖬 🤊 -           | • (° <sup>2</sup> · · ) = |              | Exerci         | ce 01.xlsx | Mode de  | compatibilité] | - Microsoft E | xcel               |
|------|-------------------|---------------------------|--------------|----------------|------------|----------|----------------|---------------|--------------------|
|      | Accueil           | Insertion Mise en         | page F       | ormules Doni   | nées Ré    | vision   | Affichage      | Compléments   |                    |
|      | Å.                | Arial + 10 +              | A A          | = = = >        |            | Standard | •              | Mise en fo    | orme co<br>us form |
| C    | oller             | GIS·                      | • <u>A</u> - |                | · 🖬        | - %      | 000 5,0 500    | Styles de     | cellules           |
| Pres | se-pap 🖻          | Police                    | 6            | Alignement     | . G        | Nor      | nbre 🕞         |               | Style              |
|      | C21               | → (° fx                   |              |                |            | 6/11     |                |               |                    |
|      | A                 | В                         | С            | D              |            | E        | F              | G             |                    |
| 1    | Lis               | te des employé            | es de N      | lapetiteha     | ntrepris   | se       | 1              |               |                    |
| 2    | Matricule         | Nom                       | Prénom       | n Service      | Taux       | horaires |                |               |                    |
| 3    | 51050             | Adhit                     | Jacques      | Atelier1       |            | 11,43€   |                |               |                    |
| 4    | 147520            | Alacavechairchéduvaint    | Alfonse      | DG             |            | 23,00€   |                |               |                    |
| 5    | 102532            | Avrilmetjuain             | Marc         | Atelier2       |            | 12,40 €  |                | -             | 1 1                |
| 6    | 147514            | Biain                     | Eva          | Atelier2       |            | 11,43€   |                |               |                    |
| 7    | 57552             | Bondeaux                  | Ella         | Atelier1       |            | 12,40 €  |                |               |                    |
| 8    | 32737             | Bourg                     | Cher         | Atelier1       |            | 8,00€    |                |               |                    |
| 9    | 51010             | Bu                        | Eva          | Atelier2       |            | 9,43€    |                |               |                    |
| 10   | 147516            | Caulat                    | Yuan-Cho     | Bureau d'étude |            | 9,43€    |                |               |                    |
| 11   | 147517            | Chon                      | Paulo        | Bureau d'étude |            | 9,67€    |                |               |                    |
| 12   | 147515            | Covert                    | Harry        | Bureau d'étude |            | 8,00€    |                |               |                    |
| 13   | 70329             | Dair                      | Paul         | Comptabilité   |            | 12,40 €  |                |               |                    |
| 14   | 125773            | Deschamps                 | Margueritte  | Comptabilité   |            | 10,00€   |                |               |                    |
| 15   | no and the second |                           |              |                |            |          |                |               |                    |

Chapitre : Comment fermer et ouvrir un classeur

#### **6.3 Les classeurs**

Le **classeur** est un fichier d'Excel, et son extension est « xlsx ». Dans la manipulation précédente, vous avez ouvert le fichier « Exercice 01**.***xlsx* ».

Un classeur peut se composer de 256 feuilles. Ces feuilles peuvent être de différents types.

- Les feuilles de calcul (les plus courantes)
- Les feuilles graphiques
- Les feuilles macros
- Les feuilles boîte de dialogue

#### 6.4 Barre de défilement de la feuille de calcul

|       |                       |                                                            |                          | Barre de<br>permet c<br>lignes | défilement vertica<br>le naviguer entre le       | le. Elle<br>s                           |
|-------|-----------------------|------------------------------------------------------------|--------------------------|--------------------------------|--------------------------------------------------|-----------------------------------------|
|       | B1                    | <b>→</b> (* fx                                             |                          |                                |                                                  | ~~~~~~~~~~~~~~~~~~~~~~~~~~~~~~~~~~~~~~~ |
| 4     | A                     | В                                                          | С                        | D                              | E                                                |                                         |
| 1     | Lis                   | te des employé                                             | es de M                  | apetitehar                     | ntreprise                                        |                                         |
| 2     | Matricule             | Nom                                                        | Prénom                   | Service                        | Taux horaires                                    |                                         |
| 3     | 51050                 | Adhit                                                      | Jacques                  | Atelier1                       | 11,43€                                           |                                         |
| 4     | 147520                | Alacavechairchéduvaint                                     | Alfonse                  | DG                             | 23,00€                                           |                                         |
| 5     | 102532                | Avrilmetjuain                                              | Marc                     | Atelier2                       | 12,40 €                                          |                                         |
| 6     | 147514                | Biain                                                      | Eva                      | Atelier2                       | 11,43€                                           | =                                       |
| 7     | 57552                 | Bondeaux                                                   | Ella                     | Atelier1                       | 12,40 €                                          |                                         |
| 8     | 32737                 | Bourg                                                      | Cher                     | Atelier1                       | 8,00€                                            |                                         |
| 9     | 51010                 | Bu                                                         | Eva                      | Atelier2                       | 9,43€                                            |                                         |
| 10    | 147516                | Caulat                                                     | Yuan-Cho                 | Bureau d'étude                 | 9,43€                                            |                                         |
| 11    | 147517                | Chon                                                       | Paulo                    | Bureau d'étude                 | 9,67€                                            |                                         |
| 12    | 147515                | Covert                                                     | Harry                    | Bureau d'étude                 | 8,00€                                            |                                         |
| 13    | 70329                 | Dair                                                       | Paul                     | Comptabilité                   | 12,40 €                                          |                                         |
| 14    | 125773                | Deschamps                                                  | Margueritte              | Comptabilité                   | 10,00€                                           |                                         |
| 15    |                       |                                                            |                          |                                |                                                  |                                         |
| 16    |                       |                                                            |                          |                                |                                                  | 2.1-                                    |
| 17    |                       |                                                            |                          |                                |                                                  |                                         |
| 18    |                       |                                                            |                          |                                |                                                  |                                         |
| 14 4  | ► ► Feu               | il1 Feuil2 Feuil3 🥂 🐔                                      | 1                        |                                |                                                  |                                         |
| D. 41 |                       |                                                            |                          |                                |                                                  |                                         |
|       |                       |                                                            |                          |                                |                                                  |                                         |
|       | L'on<br>feui<br>à l'é | glet sur fond blanc d<br>lle active (celle qui es<br>cran) | ésigne la<br>st affichée | Barre<br>Elle p<br>colon       | de défilement hori<br>permet de naviguer<br>nes. | zontale.<br>entre les                   |

## **Chapitre 7 Gestion des classeurs**

#### 7.1 Enregistrer un classeur

Nous allons enregistrer le classeur, ouvert précédemment, dans un nouveau dossier.

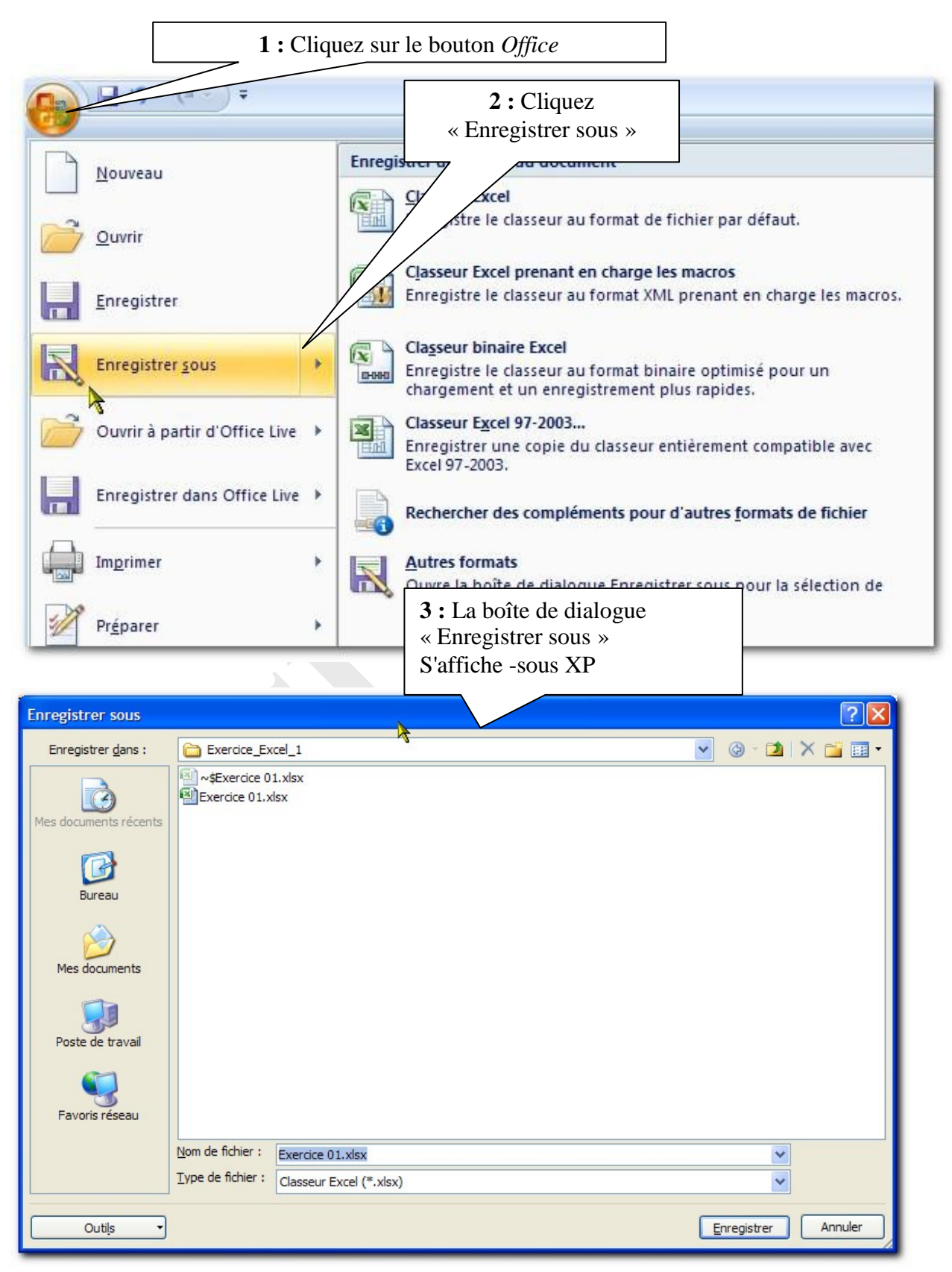

Ou bien si vous êtes sous VISTA :

| Organiser Affichages   Nom Date de modification   Taille     Documents   Emplacements réce   Bureau   Ordinateur   Images   Musique   Autres     Nom de fichier:   Exercice 01     Vous pouvez modifier le nom ici.     Dossiers     Nom de fichier:   Exercice 01     Vige:   Classeur Excel 97 - 2003   Auteurs:   THIERRY   Tts-clés:   Ajoutez un mot-clé                                                                                                    | Enregistrer sous                                                                 |                       |            |                      |                     |                |               |  |
|----------------------------------------------------------------------------------------------------|----------------------------------------------------------------------------------|-----------------------|------------|----------------------|---------------------|----------------|---------------|--|
| Organiser Affichages   Liens favoris   Documents   Emplacements réce   Bureau   Ordinateur   Images   Musique   Autres >>   Nom de fichier:   Exercice 01   Vous pouvez modifier le nom ici.   Dossiers   Nom de fichier:   Exercice 01   Vous pouvez modifier le nom ici.   Dossiers   Nom de fichier:   Exercice 01   Auteurs: THIERRY ts-clés: Ajoutez un mot-clé miniatures Nusique Auteurs: Auteurs: Nom de fichier: Enregistrer les miniatures Nom de fichier: Output de la laboration Output de la laboration Type: Classeur Excel 97 - 2003 Output de la laboration Output de la laboration Output de la laboration Type: Classeur Excel 97 - 2003 Output de la laboration Output de la laboration Output                                                                                                    | 0                                                                                | cher 🖇                | Rech       | ercice_Excel_1 🛛 👻   | EXCEL      Exerce   | Kercice        | 00-1          |  |
| Liens favoris   Documents   Emplacements réce   Bureau   Ordinateur   Images   Musique   Autres >>   Dossiers     Nom de fichier :   Exercice 01     Vous pouvez modifier le nom ici.     Dossiers     Nom de fichier :   Exercice 01     Vous pouvez modifier le nom ici.     Dossiers     Nom de fichier :   Exercice 01     Type :   Classeur Excel 97 - 2003   Auteurs :   THIERRY   rts-clés :   Ajoutez un mot-clé                                                                                                    | 🄄 Organiser 👻 🎬 Affichages 👻 🃑 Nouveau dossier 🔹 🕐                               |                       |            |                      |                     |                |               |  |
| Documents   Emplacements réce   Bureau   Ordinateur   Images   Musique   Autres >>     Dossiers     Nom de fichier:   Exercice 01     Vous pouvez modifier le nom ici.     Dossiers     Nom de fichier:   Exercice 01     Vype:     Classeur Excel 97 - 2003   Auteurs:   THIERRY   Its-clés: Ajoutez un mot-clé miniatures                                                                                                    | »                                                                                | Taille >              | Туре       | Date de modification | Nom Da              |                | Liens favoris |  |
| Emplacements réce Bureau Ordinateur Images Musique Autres >> Vous pouvez modifier le nom ici. Dossiers Nom de fichier : Exercice 01  Type : Classeur Excel 97 - 2003 Auteurs : THIERRY Its-clés : Ajoutez un mot-clé Images Iminiatures                                                                                                    |                                                                                  |                       |            |                      | Exercice 01         | ts             | Document      |  |
| ■ Bureau   ● Ordinateur   ● Images   ● Musique   Autres >   ● Dossiers     Nom de fichier :   Exercice 01     • Type :   Classeur Excel 97 - 2003   Auteurs :   THIERRY   • Intergistrer les   miniatures                                                                                                    |                                                                                  |                       |            |                      |                     | nents réce     | 🖫 Emplacem    |  |
| Ordinateur   Images   Musique   Autres >>     Dossiers     Nom de fichier :   Exercice 01     Type :   Classeur Excel 97 - 2003   Auteurs :   THIERRY   Its-clés :   Ajoutez un mot-clé                                                                                                    |                                                                                  |                       |            |                      |                     |                | Mareau Bureau |  |
| Musique<br>Autres »          Nom de fichier :       Exercice 01         Vous pouvez modifier le nom ici.         Nom de fichier :       Exercice 01         Type :       Classeur Excel 97 - 2003         Auteurs :       THIERRY         Initiatures       Initiatures                                                                                                    |                                                                                  |                       |            |                      |                     | Ir.            | I Ordinateur  |  |
| Musique   Autres >>   Dossiers   Nom de fichier :   Exercice 01   Type :   Classeur Excel 97 - 2003   Auteurs :   THIERRY   Auteurs :   THIERRY   Image: State of the state of the state o                                                                                                    |                                                                                  |                       |            |                      |                     |                | Images        |  |
| Autres »  Nom de fichier : Exercice 01  Type : Classeur Excel 97 - 2003  Auteurs : THIERRY  Sts-clés : Ajoutez un mot-clé  Enregistrer les miniatures                                                                                                    |                                                                                  | us pouvez modifier le | V          |                      |                     |                | Musique       |  |
| Dossiers     Nom de fichier :     Type :     Classeur Excel 97 - 2003     Auteurs :     THIERRY     Theregistrer les miniatures                                                                                                    |                                                                                  | n ici.                | nc         |                      |                     |                | Autres »      |  |
| Nom de fichier : Exercice 01<br>Type : Classeur Excel 97 - 2003<br>Auteurs : THIERRY<br>Enregistrer les<br>miniatures                                                                                                    |                                                                                  |                       |            |                      |                     | ^              | Dossiers      |  |
| Type : Classeur Excel 97 - 2003<br>Auteurs : THIERRY<br>Enregistrer les<br>miniatures                                                                                                    |                                                                                  |                       |            |                      | tice 01             | fichjer: Exerc | Nom de fi     |  |
| Auteurs : THIERRY                                                                                                    | -                                                                                |                       |            | 03                   | eur Excel 97 - 2003 | Type : Class   | C             |  |
| Auteurs : Thierky and a second and a second | -                                                                                | 212                   | -          | te alási Ais         |                     |                | A             |  |
| Enregistrer les<br>miniatures                                                                                                    |                                                                                  | cie                   | utez un mo | its-cles : Aju       | KY .                | uteurs : Truch | Au            |  |
| miniatures                                                                                                    |                                                                                  |                       |            |                      | registrer les       | En En          |               |  |
|                                                                                                    |                                                                                  |                       |            |                      | niatures            | mi             |               |  |
| Cacher les dossiers Vous pouvez spécifier dans la Enregistrer Annuler                                                                                                    | Cacher les dossiers Vous pouvez spécifier dans la liste, si besoin, un format de |                       |            |                      |                     |                |               |  |
| fichier EXCEL 2003 ou 2007.                                                                                                    |                                                                                  |                       |            | EL 2003 ou 2007.     | fichier EXCEL       |                |               |  |
|                                                                                                    |                                                                                  |                       |            |                      |                     |                |               |  |
|                                                                                                    |                                                                                  |                       |            |                      |                     |                |               |  |
|                                                                                                    |                                                                                  |                       |            |                      |                     |                |               |  |

Nous n'irons pas plus loin ici, vous devez connaître la gestion des fichiers et des dossiers.

## Chapitre 8 Les déplacements dans la feuille

Dans ce chapitre vous allez apprendre à utiliser les touches du clavier pour vous déplacer rapidement dans la feuille de calcul, sélectionner une ou plusieurs cellules....

#### 8.1 Comment se déplacer

| Touche du clavier | Déplacement de la sélection vers                                                             |
|-------------------|----------------------------------------------------------------------------------------------|
| <b>†</b>          | La cellule du dessus                                                                         |
| Ŧ                 | La cellule du dessous                                                                        |
| -                 | La cellule de gauche                                                                         |
| <b>→</b>          | La cellule de droite                                                                         |
| 5                 | La première cellule de la ligne                                                              |
| ctrl Puis         | La première cellule de la feuille                                                            |
| ctri Puis 🕇       | La première cellule non vide vers le haut ou<br>La première cellule de la colonne            |
| ctrl Puis         | La première cellule non vide vers le bas ou<br>La dernière cellule de la colonne             |
| ctrl Puis         | La première cellule non vide vers la gauche ou<br>La première cellule de la ligne du tableau |
| ctrl Puis         | La première cellule non vide vers la droite ou<br>La dernière cellule de la ligne du tableau |

Les exercices suivants vous entraîneront à utiliser ces touches.

#### 8.2 Utilisation des touches de déplacement

|   | A1        | 1 : Cliquez s          | sur la cellu | le A1 |
|---|-----------|------------------------|--------------|-------|
|   | A         |                        | С            |       |
| 1 | Lis       | te des employé         | es de        |       |
| 2 | Matricule | Nom                    | Préno        |       |
| 3 | 51050     | Adhit                  | Jacques      |       |
| 4 | 147520    | Alacavechairchéduvaint | Alfonse      |       |
| 5 | 102532    | Avrilmetjuain          | Marc         |       |
| 6 | 147514    | Biain                  | Eva          |       |

Vous allez maintenant vous déplacer sur la cellule E5 à l'aide des touches du clavier en suivant l'instruction suivante :

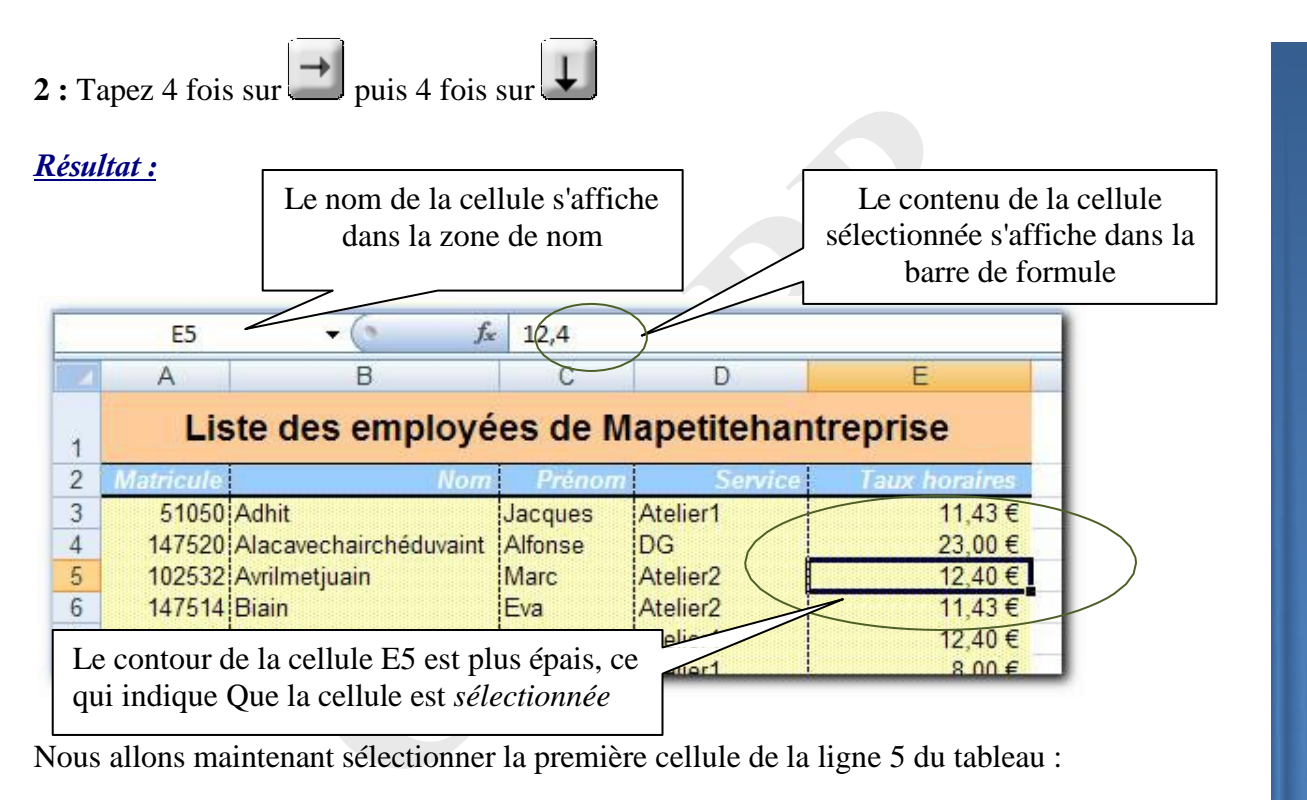

ctrl (maintenez la touche enfoncée) puis appuyez sur 3: Appuyez sur

#### *<u>Résultat :</u>*

|   | A5        | - ( ) fs               | 102532  |               |                   |
|---|-----------|------------------------|---------|---------------|-------------------|
| 4 | А         | В                      | С       | D             | La cellule A5 est |
| 1 | Lis       | ste des employé        | es de l | Mapetitehantr | sélectionnée      |
| 2 | Matricule | Nom                    | Prénor  |               |                   |
| 3 | 51050     | Adhit                  | 1000    | Atelier1      | 11,43€            |
| 4 | 147520    | Alacaveehaircneduvaint | Alfonse | DG            | 23,00 €           |
| 5 | 102532    | Avrilmetjuain          | Marc    | Atelier2      | 12,40 €           |
| 6 | 147514    | Biain                  | Eva     | Atelier2      | 11,43 €           |
| 7 | 57552     | Bondeaux               | Ella    | Atelier1      | 12,40 €           |
| 8 | 32737     | Bourg                  | Cher    | Atelier1      | 8 00 €            |

Déplaçons-nous maintenant à la dernière ligne du tableau :

5 : Appuyez sur (maintenez la touche enfoncée) puis appuyez sur

#### <u>Résultat :</u>

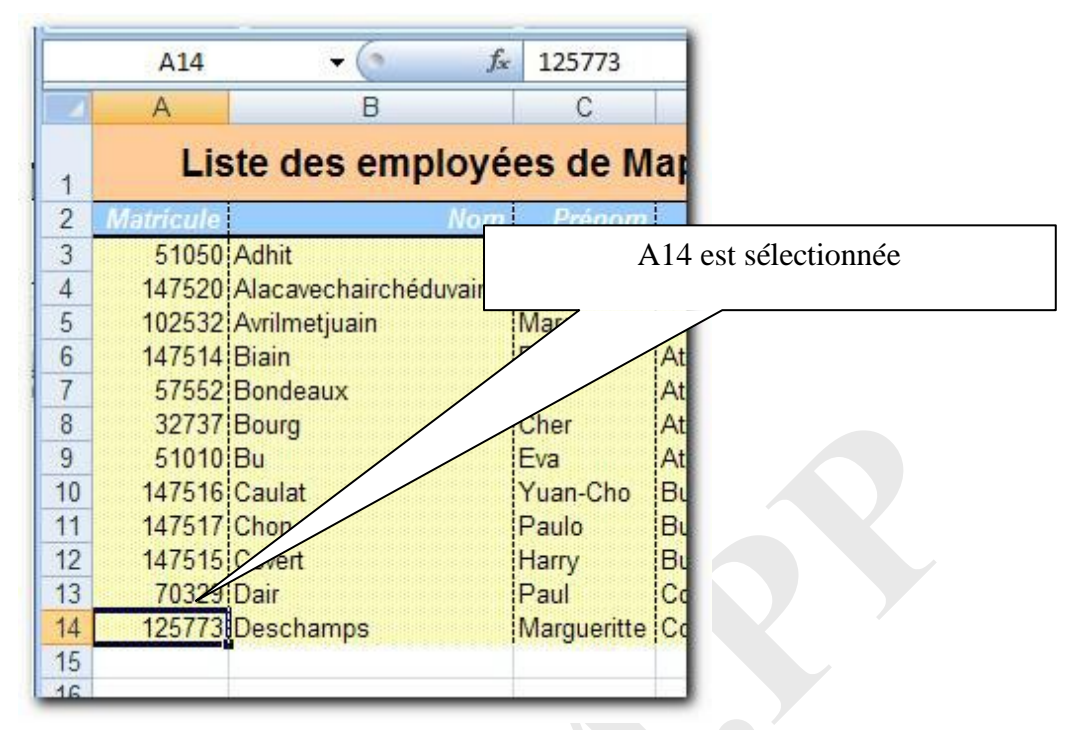

Nous revenons ensuite à la cellule A1.

6 : Appuyez sur (maintenez la touche enfoncée) puis appuyez sur (ou touche début)

|   | A1        | ▼ (? fx                                 | L        | iste di |                                            |
|---|-----------|-----------------------------------------|----------|---------|--------------------------------------------|
|   | A         | В                                       |          | С       |                                            |
| 1 | Lis       | te des employe                          |          | , a     | Nous sommes revenus sur la cellule A1      |
| 2 | Matricule | Nom                                     |          | Préi    |                                            |
| 3 | 51050     | Adhit                                   | Jac      | cques   |                                            |
| 4 | 147520    | Alacavechairchéduvaint<br>Avrilmetjuain | Al<br>Mi | Cette   | e dernière combinaison, gardez-là en       |
| 6 | 147514    | Biain                                   | Εv       | mén     | noire, et utilisez-là si vous avez perdu   |
|   |           |                                         |          | votre   | e tableau – si la colonne A et/ou la ligne |
|   |           |                                         |          | 1 n'e   | est plus visible à l'écran                 |

#### Prenez le temps de tester les autres touches de déplacement.

## **Chapitre 9 Sélectionner des cellules**

#### 9.1 Comment sélectionner une cellule

Votre classeur « *Exercice 01.xlsx* » est toujours ouvert. Cliquez sur la cellule A1 pour la sélectionner.

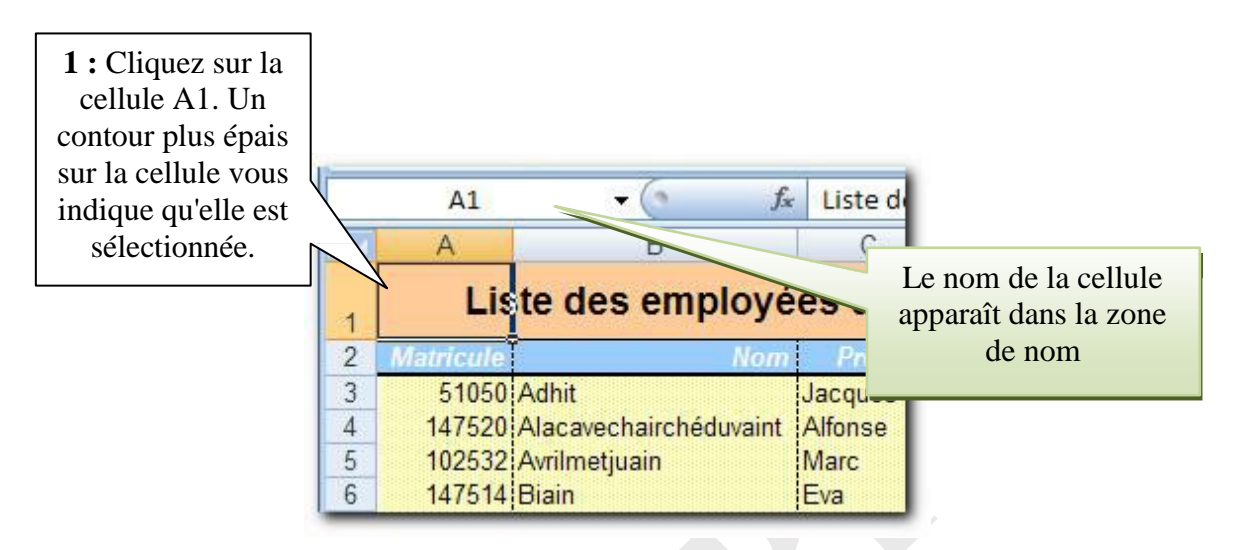

#### 9.2 Comment sélectionner plusieurs cellules côte à côte

Lorsque plusieurs cellules sont sélectionnées, on parle de **plage de cellules**.

Différentes méthodes s'offrent à vous pour sélectionner des plages de cellules. Notre objectif est de sélectionner un tableau complet.

#### Le cliquer-glisser

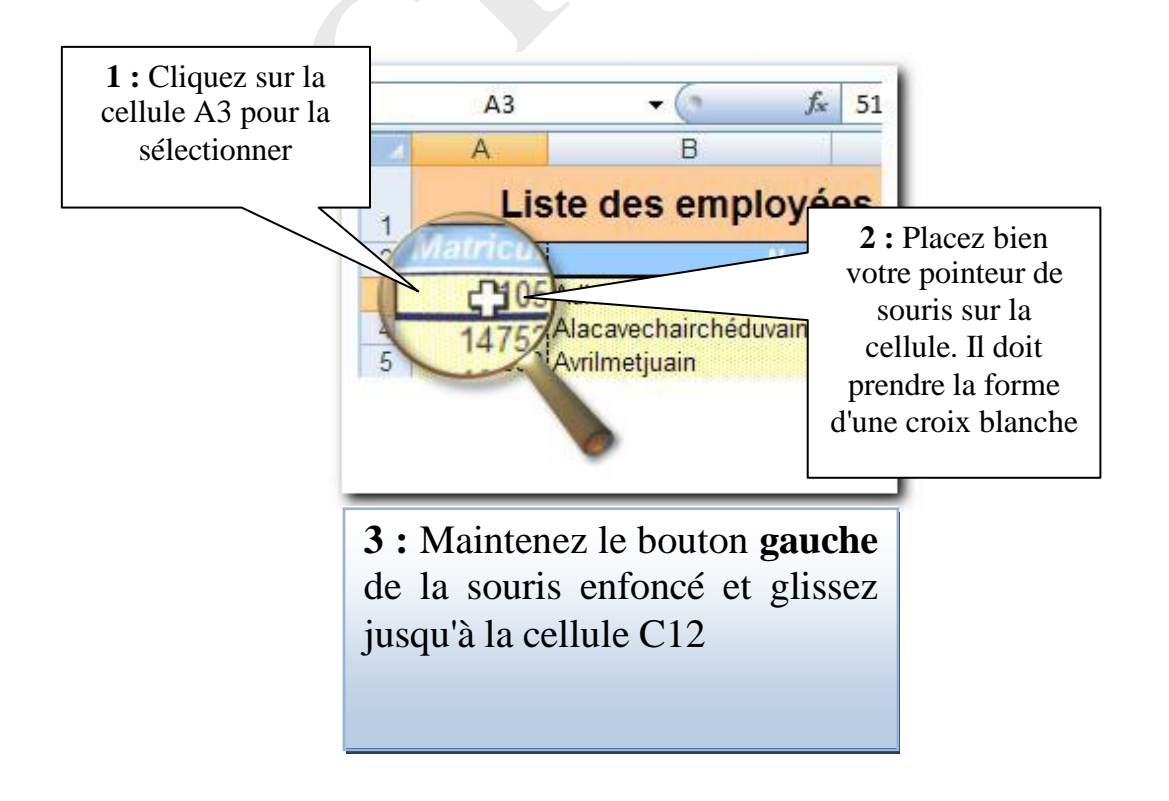

Chapitre : Sélectionner des cellules

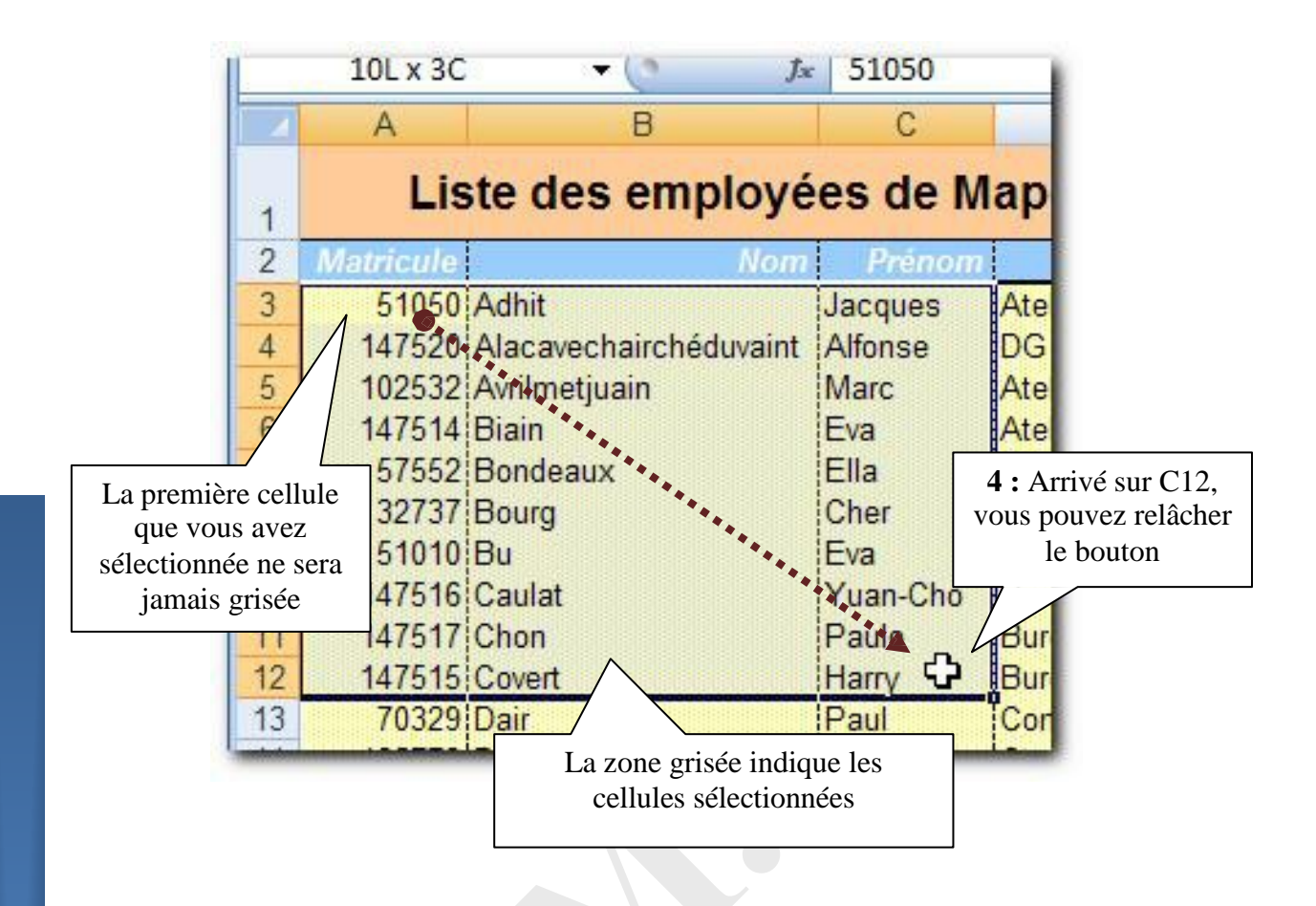

Refaites la manipulation pour sélectionner la plage A3 à E14 (*notation A3:E14 – les deux points '':'' signifient Jusqu'à*).

Nous allons refaire cette sélection mais avec une autre méthode.

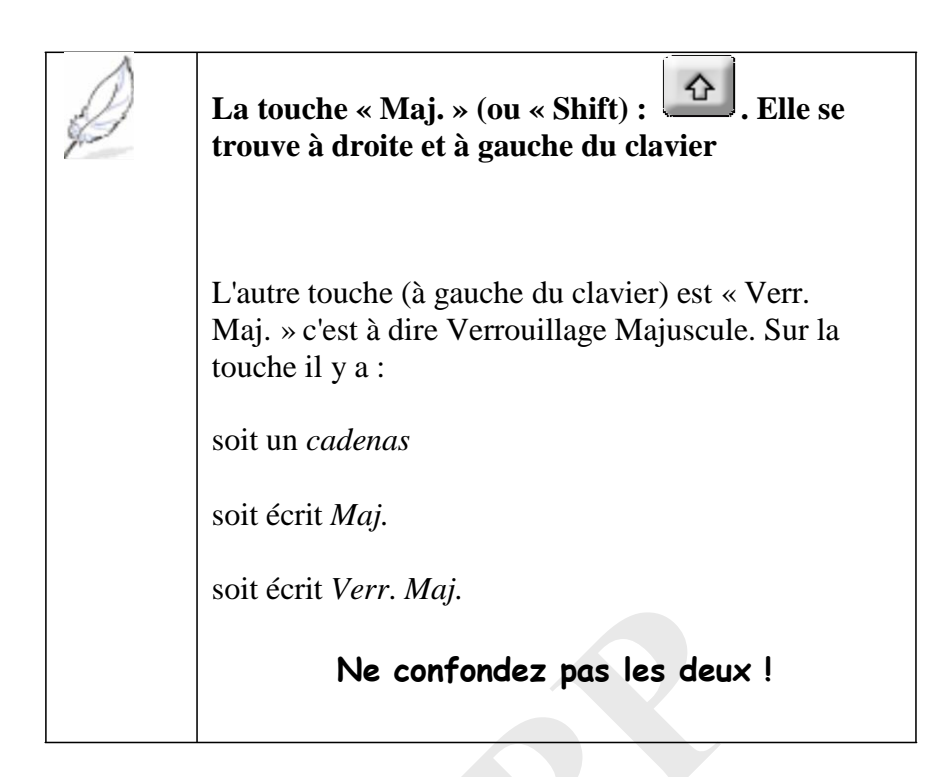

- 1 : Cliquez sur la cellule A3 pour la sélectionner
- 2 : Appuyez sur la touche Maj. et maintenez la touche enfoncée.
- **3**: Cliquez sur la cellule E14

#### <u>Résultat :</u>

|    | A3                                                                                                    | ▼ (* <i>f</i> x        | 51050         |                |         |  |  |  |  |
|----|----------------------------------------------------------------------------------------------------|------------------------|---------------|----------------|---------|--|--|--|--|
|    | A                                                                                                    | В                      | С             | D              |         |  |  |  |  |
| 1  | Liste des employées de Mapetitehant                                                                                                    |                        |               |                |         |  |  |  |  |
| 2  | Matricule                                                                                                    | Nom                    | Prénom        | Service        | raires  |  |  |  |  |
| 3  | 51050                                                                                                    | Adhit                  | Jacques       | Atelier1       | 11,43€  |  |  |  |  |
| 4  | 147520                                                                                                    | Alacavechairchéduvaint | Alfonse       | DG             | 23,00€  |  |  |  |  |
| 5  | 102532                                                                                                    | Avrilmetjuain          | Marc          | Atelier2       | 12,40 € |  |  |  |  |
| 6  | 147514                                                                                                    | Biain                  | Eva           | Atelier2       | 11,43 € |  |  |  |  |
| 7  | 57552                                                                                                    | Bondeaux               | Ella          | Atelier1       | 12,40 € |  |  |  |  |
| 8  | 32737                                                                                                    | Bourg                  | Cher          | Atelier1       | 8,00 €  |  |  |  |  |
| 9  | 51010                                                                                                    | Bu                     | Eva           | Atelier2       | 9,43€   |  |  |  |  |
| 10 | 147516                                                                                                    | Caulat                 | Yuan-Cho      | Bureau d'étude | 9,43€   |  |  |  |  |
| 11 | 147517                                                                                                    | Chon                   | Paulo         | Bureau d'étude | 9,67 €  |  |  |  |  |
| 12 | 147515                                                                                                    | Covert                 | Harry         | Bureau d'étude | 8,00 €  |  |  |  |  |
| 13 | 70329                                                                                                    | Dair                   | Paul          | Comptabilité   | 12,40 € |  |  |  |  |
| 14 | 125773                                                                                                    | Deschamps              | Marqueritte   | Comptabilité   | 10,00 € |  |  |  |  |
| 15 | and the second second s |                        | free allesses |                |         |  |  |  |  |

Chapitre : Sélectionner des cellules

#### 9.4 Comment sélectionner plusieurs cellules non contiguës

Voyons maintenant comment sélectionner des cellules qui ne sont pas côte à côte. L'objectif est de sélectionner des cellules de la colonne A et des cellules de la colonne E.

1 : Cliquez sur la cellule A3 pour la sélectionner

1

**2**: Glissez jusqu'à A14

#### Résultat :

| 1            | A3          |                       |            |                     |                |          |                       |
|--------------|-------------|-----------------------|------------|---------------------|----------------|----------|-----------------------|
|              | A           | La première p         | olage de   |                     |                |          |                       |
|              | Lie         | cellules est sé       | electionn  | ée                  |                |          |                       |
| 1            | LIS         |                       |            |                     |                |          |                       |
| 2            | Matricule   |                       |            |                     |                |          |                       |
| 3            | 51050       | Adhit                 |            |                     |                |          |                       |
| 4            | 147520      | Alaca                 |            |                     |                |          |                       |
| 5            | 102532      | Avrilm                |            |                     |                |          |                       |
| 6            | 14/514      | Biain                 |            |                     |                |          |                       |
| 1            | 5/552       | Bondi                 |            |                     |                |          |                       |
| 0            | 51010       | Bu                    |            |                     |                |          |                       |
| 10           | 147516      | Caula                 |            |                     |                |          |                       |
| 11           | 147517      | Chon                  |            |                     |                |          |                       |
| 12           | 147515      | Cover                 |            |                     |                |          |                       |
| 13           | 70329       | Dair                  |            |                     |                |          |                       |
| 14           | 25773       | Descl                 |            |                     |                |          |                       |
| 15           |             |                       |            |                     |                |          |                       |
| -            |             |                       |            |                     |                |          |                       |
|              |             |                       |            |                     |                |          |                       |
|              |             |                       | 1          |                     |                |          |                       |
| 3.0          |             | r la toucho cont      | rôlo (     | trl ) of mo         | intenez le e   | nfoncía  |                       |
| 5:0          | Inquez su   |                       |            | ) et ma             | initenez-la el | moncee.  |                       |
|              |             |                       |            |                     |                |          |                       |
| <b>4</b> : F | Par la tech | nique « cliquer-      | -glisser > | », sélection        | nez la plage l | E3:E14   |                       |
|              |             |                       |            |                     |                |          |                       |
|              |             |                       |            | í –                 |                |          |                       |
| 5 · F        | Relâchez l  | a souris puis la      | touche c   | contrôle (          | ctrl           | Deux n   | lages de cellules non |
| 5.1          |             | a souris puis ia      | touche e   |                     | ).             |          | ages de centres non   |
|              |             |                       |            |                     |                | contigue | es sont selectionnees |
|              | A           | В                     | С          | P                   | E              |          |                       |
|              | List        | e des employé         | 10-        | abetitehan          | treprise       |          |                       |
| 1            |             | o doo ompio           |            | apontonai           | laophoo        |          | 1                     |
| 2            | 51050 Å     | dbit                  | Prenom     | Service<br>Atolior1 | Taux noraire   |          | A                     |
| 4            | 147520 A    | lacavechairchéduvaint | Alfonse    | DG                  | 23.00          |          | Vour nouv             |
| 5            | 102532 A    | vrilmetjuain          | Marc       | Atelier2            | 12,40          | €        | vous pouv             |
| 6            | 147514 B    | iain                  | Eva        | Atelier2            | 11,43          | €        | ainsi sélectionn      |
| 7            | 5/552 B     | ondeaux               | Ella       | Atelier1            | 12,40          | €        | plusieurs place       |
| 0            | J21 J1 1    | ourg                  | (One)      | inteller i          | 0,00           |          | plasical s plac       |

Atelier2

Margueritte Comptabilité

Bureau d'étude

Bureau d'étude

Bureau d'étude

Comptabilité

9,43€

9,43€

9,67€

8,00€

12,40 €

10,00€

Eva

Paulo

Harry

Paul

Yuan-Cho

Vous pouvez sélectionner plusieurs plages de cellules afin de leur appliquer une forme mise en identique, par exemple.

9

10

11

12

13

14

15

51010 Bu

147516 Caulat

147517 Chon

147515 Covert

70329 Dair

125773 Deschamps

## **Chapitre 10 Les copier-coller**

Comme toutes les manipulations d'Excel, il y a plusieurs façons de copier le contenu d'une ou plusieurs cellules dans une autre cellule. Les copies de cellules, et notamment de formules sont indispensables dans Excel. Soyez donc TRES attentif à ce qui suit.

Nous allons voir maintenant les différentes manières de les réaliser.

#### 10.1 Copier-coller par le bouton du ruban Accueil

*<u>Objectif</u>*: faire une copie de la colonne contenant les matricules à la fin du tableau.

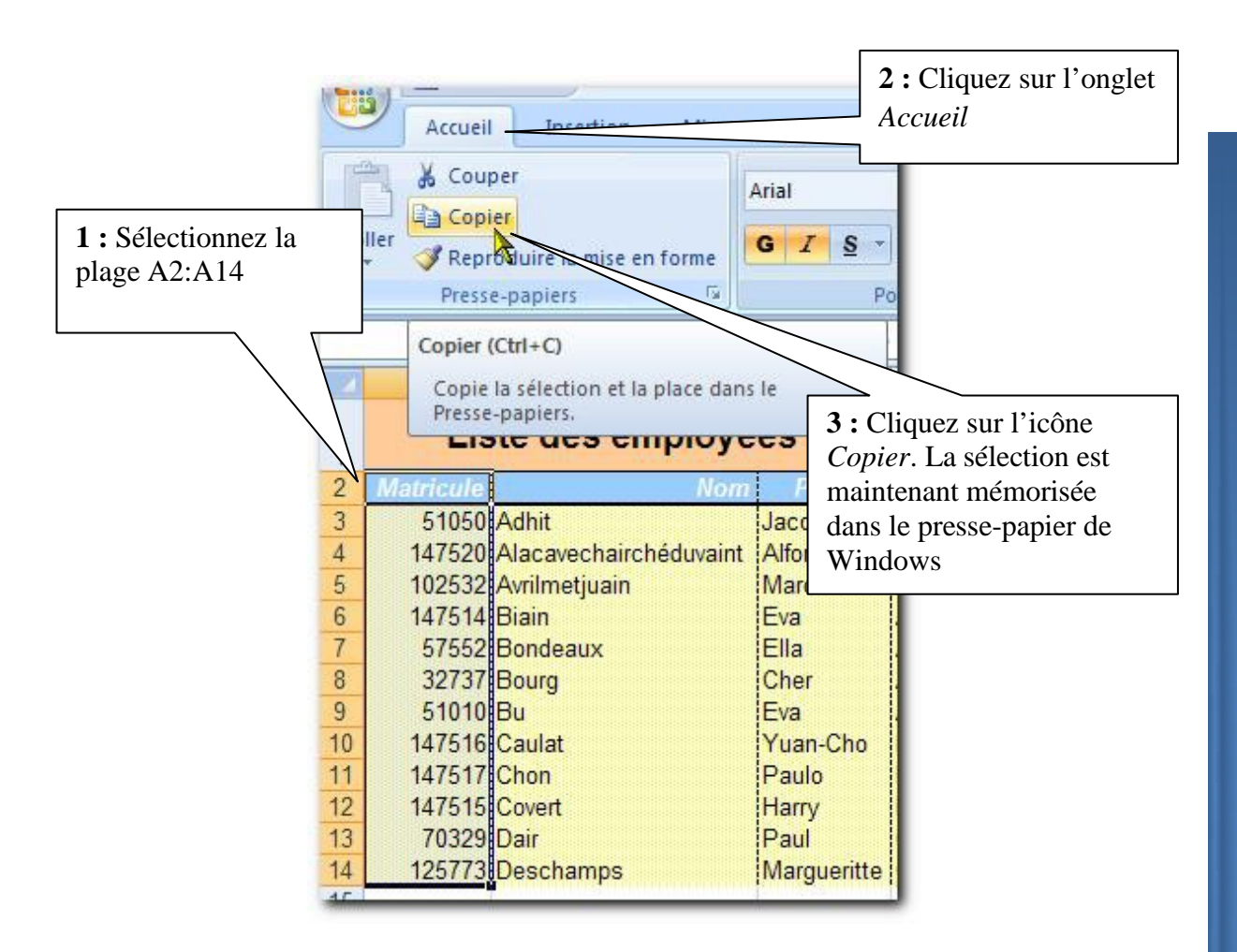

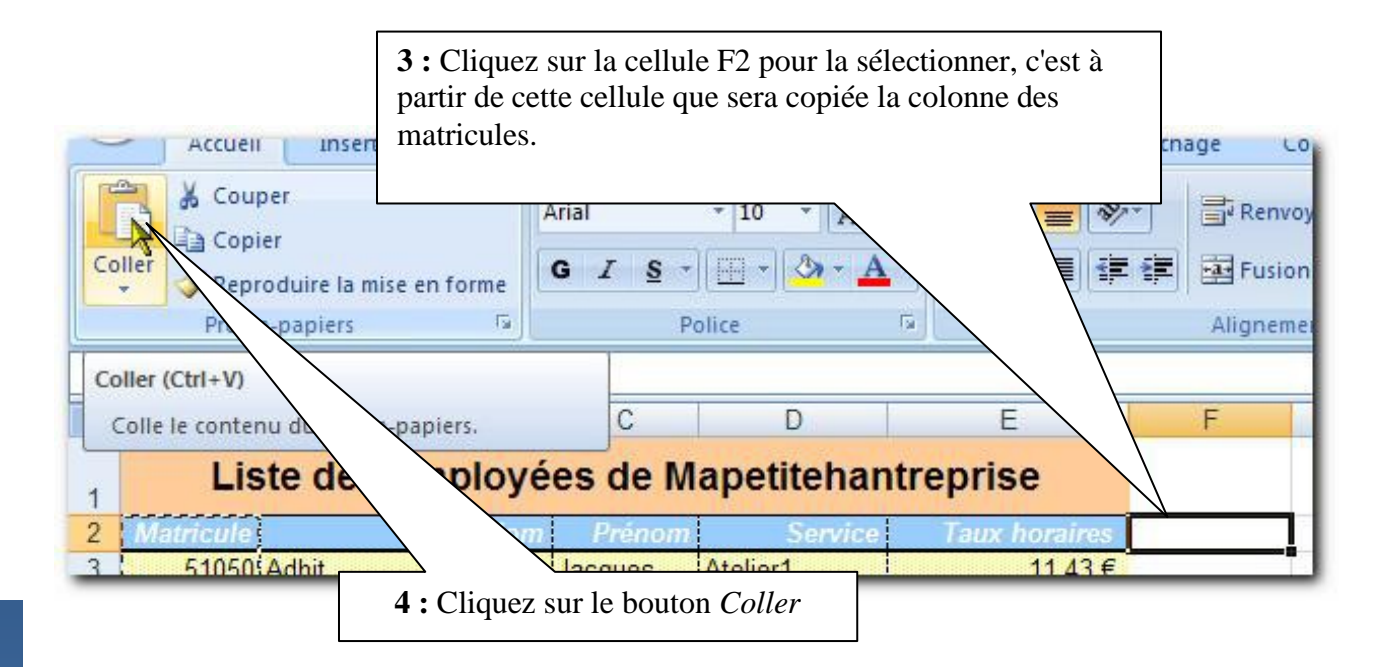

#### <u>Résultat :</u>

|    |           |                        |          | La colonne                | e sélectionnée   |           |
|----|-----------|------------------------|----------|---------------------------|------------------|-----------|
|    | A         | В                      | С        | est copiée à partir de la |                  | F         |
| 1  | Lis       | ste des employé        | es de M  | cell                      |                  |           |
| 2  | Matricule | Nom                    | Prénom   | Service                   | Taux horan       | Matricule |
| 3  | 51050     | Adhit                  | Jacques  | Atelier1                  | 11,43€           | 51050     |
| 4  | 147520    | Alacavechairchéduvaint | Alfonse  | DG                        | 23,00 €          | 147520    |
| 5  | 102532    | Avrilmetjuain          | Marc     | Atelier2                  | 12,40 €          | 102532    |
| 6  | 147514    | Biain                  | Eva      | Atelier2                  | 11,43 €          | 147514    |
| 7  | 57552     | Bondeaux               | Ella     | Atelier1                  | 12,40 €          | 57552     |
| 8  | 32737     | pr d                   | Cher     | Atelier1                  | 8,00€            | 32737     |
| 9  | 51010     | Bu                     | Eva      | Atelier2                  | 9,43€            | 51010     |
| 10 | 147516    | Caulat                 | Yuan-Cho | Bureau d'étude            | 9,43 €           | 147516    |
| 11 | 147517    | Chon                   | Paulo    | Bureau d'étude            | 9,67€            | 147517    |
| 12 | 147515    | Covert                 | Harry    | Bureau d'étude            | 8,00€            | 147515    |
| 13 | 70329     | Dair                   | 1        | Comptabilité              | 12,40 €          | 70329     |
| 14 | 125773    | Descha La placa da     |          | 1.14 rosto sá             | loctionnóo 0,00€ | 125773    |

La plage de cellule A2:A14 reste sélectionnée pour une nouvelle copie éventuelle. Nous pourrions aussitôt faire une autre copie dans un autre endroit de la feuille. Pour désactiver cette sélection vous devez taper sur la touche « Echap » (ou selon les claviers « Esc »). Elle se trouve tout en haut à gauche de votre clavier.

#### 10.2 Copier-coller par le menu contextuel

Examinons la méthode par le menu contextuel. Ces menus sont accessibles lorsqu'on fait un clic droit au-dessus d'un élément. Nous allons copier la même colonne en G2

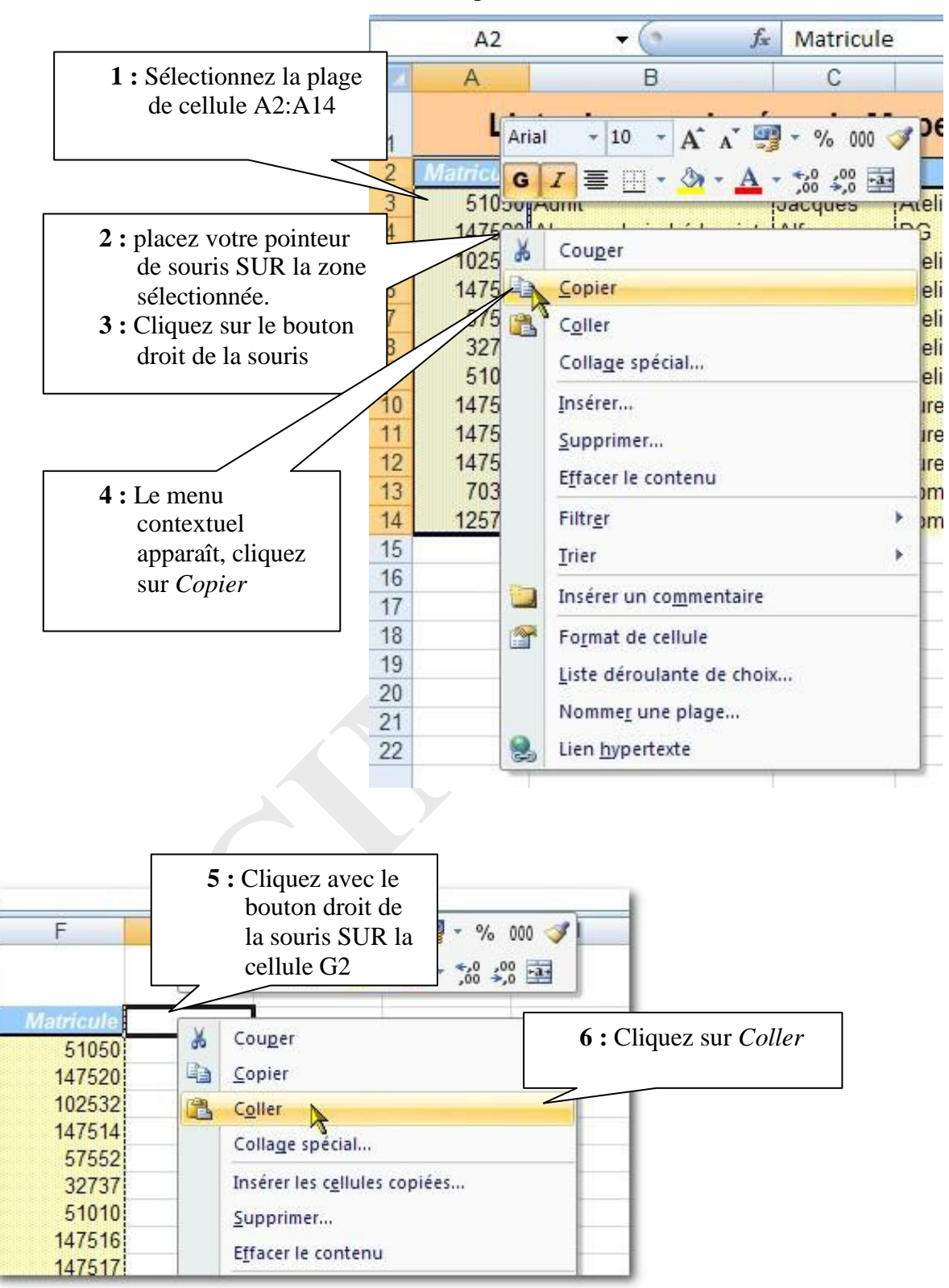

Votre colonne est maintenant recopiée dans la plage G2:G14

## **Chapitre 11 Comment efface le contenu des cellules**

Pour supprimer le **contenu** de la cellule, il suffirait de taper sur la touche **Suppr** du clavier, mais cela n'effacerait pas les couleurs et les bordures (c'est à dire le **format**). Pour effacer contenu **et** format voici la méthode :

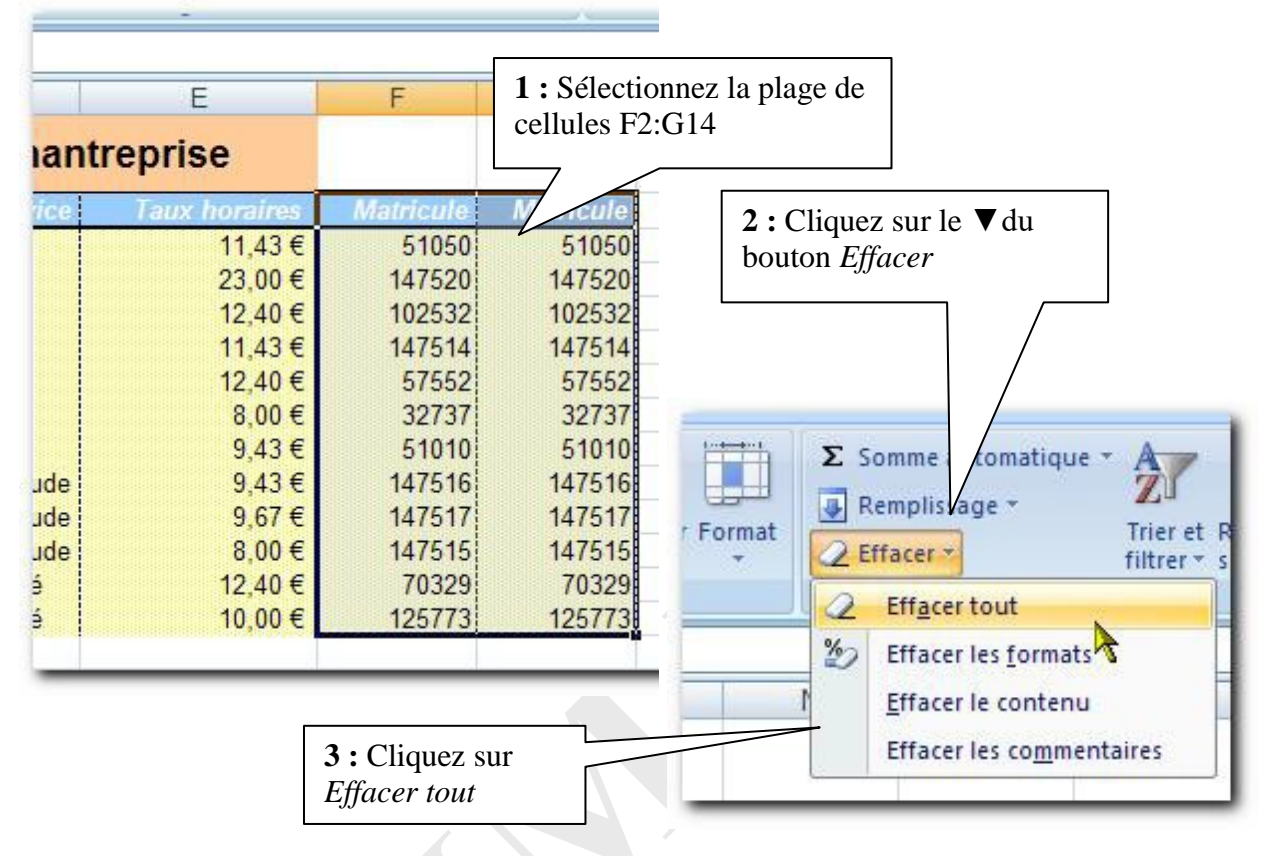

#### Résultat : Le contenu et la mise en forme sont supprimée.

| rice | Taux horaires |
|------|---------------|
|      | 11,43€        |
|      | 23,00 €       |
|      | 12,40 €       |
|      | 11,43 €       |
|      | 12,40 €       |
|      | 8,00 €        |
|      | 9,43 €        |
| ude  | 9,43 €        |
| ude  | 9,67 €        |
| ude  | 8,00 €        |
| é    | 12,40 €       |
| é    | 10,00 €       |

Vous venez d'apprendre à supprimer de la mise en forme (avec le contenu). Remarquez que dans le menu *Effacer* vous avez aussi : *Effacer le format*. Celui-ci efface la mise en forme mais pas le contenu des cellules.

Le menu Effacer permet de sélectionner ce que l'on veut effacer :

| Commandes    | Description                                                          |
|--------------|----------------------------------------------------------------------|
| Tout         | Effacement du contenu, du format (mise en forme) et des commentaires |
| Formats      | Effacement du format uniquement                                      |
| Contenu      | Effacement du contenu uniquement                                     |
| Commentaires | Effacement des commentaires uniquement                               |

## **Chapitre 12 Comment déplacer un tableau**

#### **12.1 Couper-coller**

*<u>Objectif</u>* : Déplacer le tableau de deux colonnes grâce à la technique du copier coller. Nous allons déplacer le tableau de deux colonnes vers la droite.

#### 1: Sélectionnez la plage A2:E14

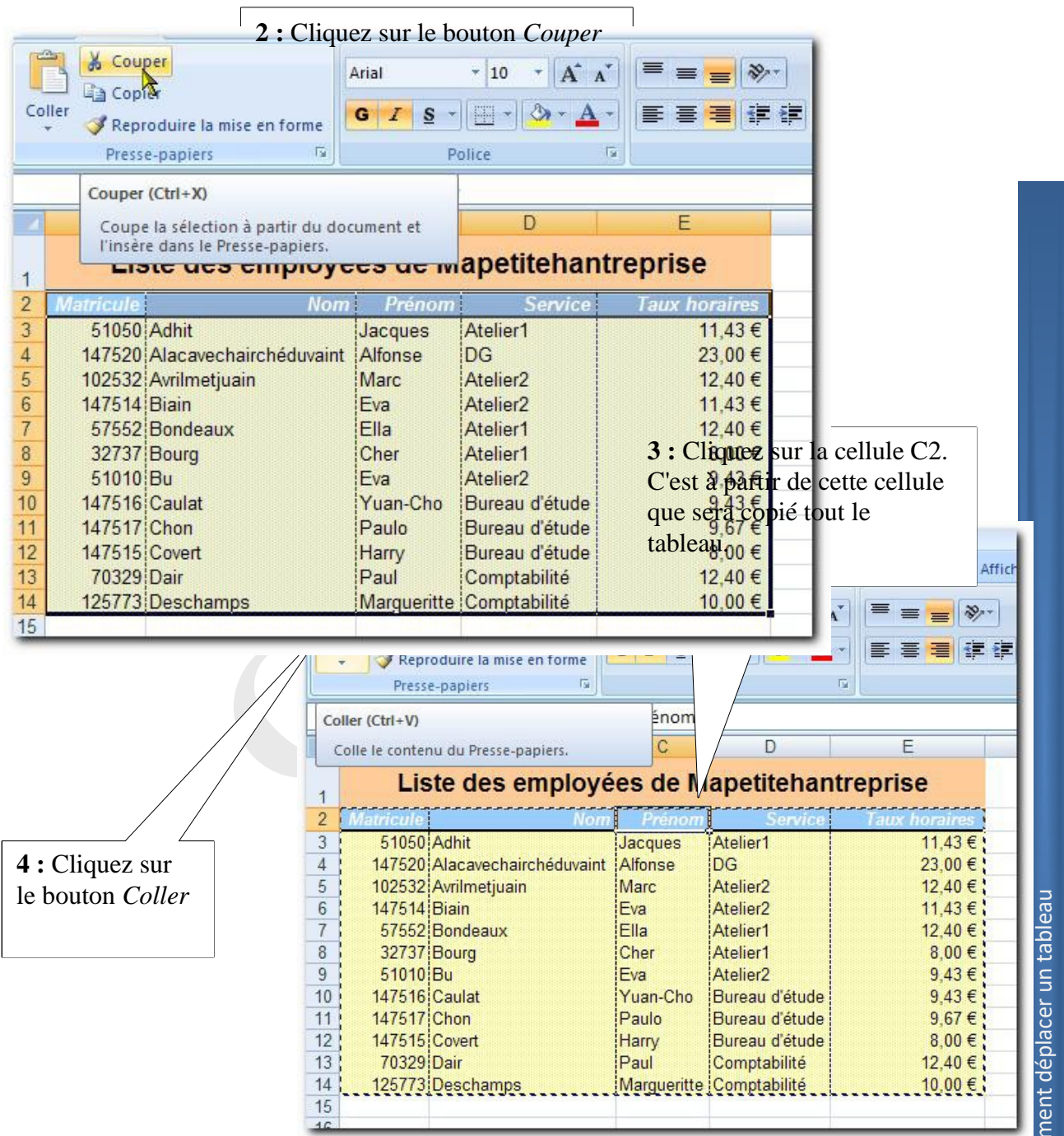

39

#### <u>Résultat :</u>

|    | A     | В           | С         | D              | E           | F             | G           |
|----|-------|-------------|-----------|----------------|-------------|---------------|-------------|
| 1  | Liste | des employé | es de M   | apetitehar     | ntreprise   |               |             |
| 2  |       |             | Matricule | Nom            | Prénom      | Service       | ux horaires |
| 3  |       |             | 51050     | Adhit          | Jacques     | Atelier1      | 11,43€      |
| 4  |       |             | 147520    | Alacavechairch | Alfonse     | DG            | 23,00 €     |
| 5  |       |             | 102532    | Avrilmetjuain  | Marc        | Atelier2      | 12,40 €     |
| 6  |       |             | 147514    | Biain          | Eva         | Atelier2      | 11,43€      |
| 7  |       |             | 57552     | Bondeaux       | Ella        | Atelier1      | 12,40 €     |
| 8  |       |             | 32737     | Bourg          | Cher        | Atelier1      | 8,00€       |
| 9  |       |             | 51010     | Bu             | Eva         | Atelier2      | 9,43€       |
| 10 |       |             | 147516    | Caulat         | Yuan-Cho    | Bureau d'étud | 9,43€       |
| 11 |       |             | 147517    | Chon           | Paulo       | Bureau d'étud | 9,67€       |
| 12 |       |             | 147515    | Covert         | Harry       | Bureau d'étud | 8,00€       |
| 13 |       |             | 70329     | Dair           | Paul        | Comptabilité  | 12,40 €     |
| 14 |       |             | 125773    | Deschamps      | Marqueritte | Comptabilité  | 10,00 €     |

Votre tableau est bien décalé de deux colonnes vers la droite.

### <u>Utilisez la même méthode pour replacer le tableau où il était</u> <u>(la cellule de destination sera donc A2 au lieu de C2).</u>

#### 12.2 Par le menu contextuel (clic droit)

Nous ne ferons pas cette méthode mais elle est identique à celle du copier-coller avec le menu contextuel. Il suffira juste de cliquer sur *Couper* au lieu de *Copier*.

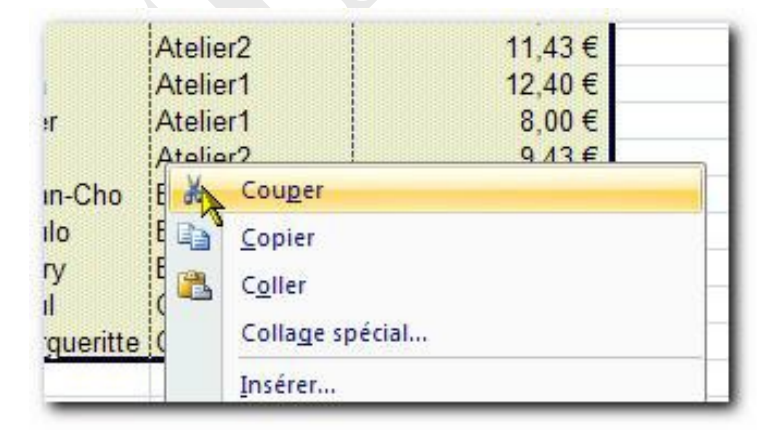

## **Chapitre 13 La cellule**

#### 13.1 Comment écrire dans une cellule

#### 1 : Cliquez sur l'onglet Feuil2

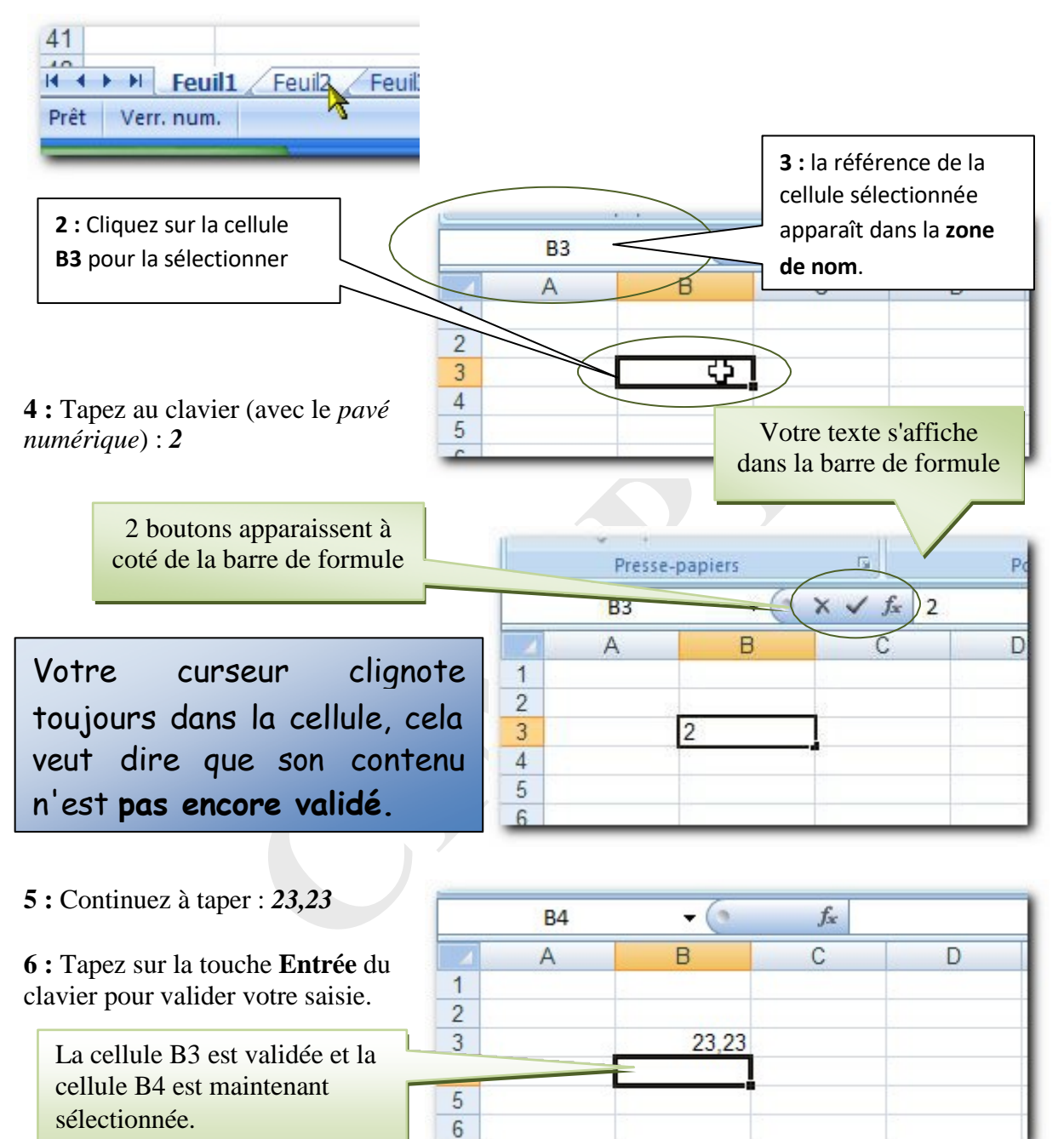

Nous allons voir une autre méthode pour valider le contenu d'une cellule.

| 1 : Tapez le texte suivant: <i>La chasse</i><br>à <i>l'escargot est ouverte</i> . <i>Le texte va</i> | 2 :<br>bo     | Cliquez sur<br>uton Entrer | le            |         |
|----------------------------------------------------------------------------------------------------|---------------|----------------------------|---------------|---------|
| dépasser de la cellule, ne vous en                                                                   | 7             |                            |               |         |
| preoccupez pas.                                                                                      | 15 10         | -h                         |               |         |
| B4                                                                                                   | J× La         | chasse a l'e               | scargot est o | ouverte |
| A                                                                                                    | AC .          | D                          | E             | F       |
| 1                                                                                                    | Entrer        |                            |               |         |
| 2                                                                                                    |               |                            |               |         |
| 3 23,23                                                                                              |               |                            |               |         |
| 4 La chasse à l'es                                                                                   | cargot est o  | ouverte                    |               |         |
| 5                                                                                                    | -             |                            |               |         |
| C                                                                                                    | -             |                            | 91            | 2       |
| La cellule B4 reste sélectionnée.                                                                    |               |                            |               |         |
| Le texte étant plus grand que la                                                                     |               |                            |               |         |
| taille de la cellule, il déborde sur                                                                 |               |                            |               |         |
| les cellules suivantes                                                                               |               |                            | - 2           |         |
|                                                                                                    | <i>f</i> ∞ La | chasse à l'esc             | argot est ouv | rte     |
| A                                                                                                    | С             | D                          | E             | F       |
| 1                                                                                                    |               |                            |               |         |
| 2                                                                                                    |               |                            |               |         |
| 3 23,23                                                                                              |               |                            |               |         |
| 4 La chasse à les                                                                                    | scargot est o | ouverte                    |               |         |
| 5                                                                                                    |               |                            |               |         |
| 6                                                                                                    |               |                            |               |         |

#### 13.2 Comment modifier le contenu d'une cellule

Pour pouvoir modifier le contenu d'une cellule il faut non seulement sélectionner cette cellule mais aussi l'activer. Nous allons ajouter du texte dans la cellule B4.

Pour activer une cellule *plusieurs méthodes* sont possibles :

A Faire un double-clique sur la cellule

#### <u>*Résultat*</u> : le curseur clignote dans la cellule

#### **O**U

B Cliquer dans la barre de formule

<u>*Résultat*</u>: le curseur clignote dans la barre de formule

#### **OU**

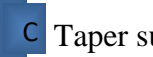

C Taper sur la touche (en haut du clavier)

<u>Résultat</u> : le curseur clignote dans la cellule à la fin du texte

1 : Choisissez une de ces méthodes pour activer la cellule.

Pour déplacer votre curseur à l'intérieur de la cellule il vous suffit maintenant de taper sur les touches de direction droite et gauche du clavier (,,,))

| 6 |    |               | 110                |                   |             | 2.0                  | 2. Modifier la        |  |  |
|---|----|---------------|--------------------|-------------------|-------------|----------------------|-----------------------|--|--|
|   | B4 | - (° ×        | √ f <sub>×</sub> l | la chasse à l'esc | argot est f | fermée 🚽             | texte comme suit :    |  |  |
|   | A  | В             | С                  | D                 | Е           | F                    | 1                     |  |  |
| 1 |    |               |                    |                   |             |                      | 1                     |  |  |
| 2 |    |               |                    |                   |             |                      | 1                     |  |  |
| 3 |    | 23,23         |                    |                   |             | Atten                | Attention, ne validez |  |  |
| 4 |    | it est fermée |                    |                   |             | pas encore la saisie |                       |  |  |
| 5 |    |               |                    |                   |             |                      |                       |  |  |
| 6 |    |               |                    |                   |             |                      |                       |  |  |

Pour prendre en compte la modification, il suffirait de valider la saisie, ce que vous savez faire. Mais si nous voulons annuler la saisie et revenir à l'état précédent nous avons encore deux options :

1 -Taper sur la touche « Echap » du clavier (en haut à gauche du clavier)

**OU** 

2 -Cliquer sur le bouton « Annuler »

|   | B4 | - (° 🗙             | 🖌 🖅 La   | La chasse à l'escargot est fermée |   |   |  |
|---|----|--------------------|----------|-----------------------------------|---|---|--|
|   | A  | В                  | C        | D                                 | E | F |  |
| 1 |    | [Ar                | nuler    |                                   |   |   |  |
| 2 |    | L'                 | indicity |                                   |   |   |  |
| 3 |    | 23,23              |          |                                   |   |   |  |
| 4 |    | it est fermée      |          |                                   |   |   |  |
| 5 |    | 875 - 194 <i>8</i> |          |                                   |   |   |  |
| 6 |    |                    |          |                                   |   |   |  |

| 16 |     | ·              | 100                              |                   |           | 2.4                |               |  |
|----|-----|----------------|----------------------------------|-------------------|-----------|--------------------|---------------|--|
|    | B4  | • (0           | fx                               | La chasse à l'eso | cargot es | t ouverte          |               |  |
|    | A   | В              | С                                | D                 | E         | F                  |               |  |
| 1  |     |                |                                  |                   |           | Notre mod          | ification     |  |
| 2  |     |                |                                  |                   |           |                    | at la taxta   |  |
| 3  |     | 23,23          |                                  |                   |           |                    | e et le texte |  |
| 4  |     | La chasse à le | a chasse à lescargot est ouverte |                   |           | d'origine revient. |               |  |
| 5  | 353 |                |                                  |                   |           |                    |               |  |
| 6  |     |                |                                  |                   |           |                    |               |  |

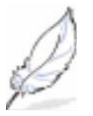

Remarquez que les nombres s'alignent à droite de la cellule alors que le texte s'aligne à gauche.

Le prochain livret vous apprendra à mettre en forme un tableau